# ICE(I) Software Operation Manual

MD Infosystems Pvt.Ltd.

## Index

| How to Login? For Better Performance? To Send Feedback? |
|---------------------------------------------------------|
| Dashboard                                               |
| Front Office                                            |
| Appointment Entry                                       |
| Student Enquiry                                         |
| Student Follow-Up                                       |
| Admission                                               |
| New Admission                                           |
| Admission with PCB                                      |
| Admission with ITI any branch                           |
| Old Student Exemption Form14                            |
| Candidate Address Change Request                        |
| Delete New Admission16                                  |
| Search Student Records                                  |
| Transfer Student Request                                |
| Exam Form                                               |
| Remaining Exam Form                                     |
| Fill Exam Form21                                        |
| Edit Exam Form before Dispatch                          |
| Fill Rechecking Form                                    |
| Fill Improvement Exam Form                              |
| Account                                                 |
| DD Entry                                                |
| Form Approval                                           |
| Other Forms Entry                                       |
| Student Pending List for fees Submission                |
| IM Subscription                                         |
| • Edit DD Number                                        |
| Result                                                  |
| Show Result                                             |

| ٠      | Show FinalPassOut                            | 2 |
|--------|----------------------------------------------|---|
| ٠      | Show Composite ASF and Final Pass out Detail | 3 |
| Projec | t34                                          | 4 |
| ٠      | Proforma A                                   | 4 |
| ٠      | Proforma B3                                  | 5 |
| ٠      | Proforma C3                                  | 6 |
| ٠      | Approved College                             | 7 |
| Repor  | t                                            | 8 |
| ٠      | Dispatch Detail                              | 8 |
| ٠      | Dispatch Form                                | 9 |
| ٠      | Incomplete Form                              | C |
| ٠      | Rejected Form                                | 1 |
| ٠      | Exam Form Detail4                            | 2 |
| ٠      | View Hold Form                               | 3 |
| ٠      | View Account Status                          | 4 |
| ٠      | View DD Detail                               | 5 |
| •      | View Forms Detail                            | 5 |

## How to Login? For Better Performance? To Send Feedback?

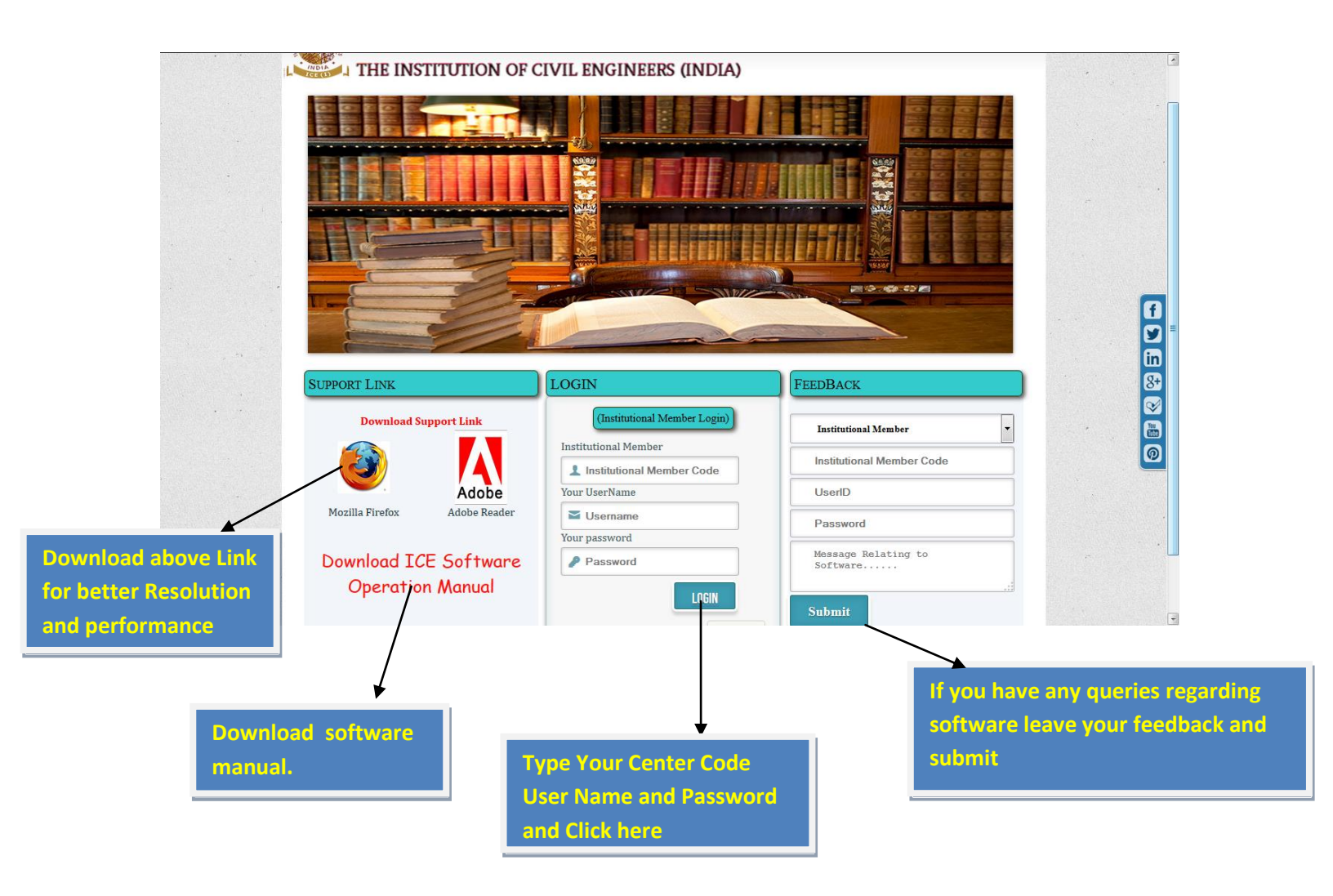

## Dashboard

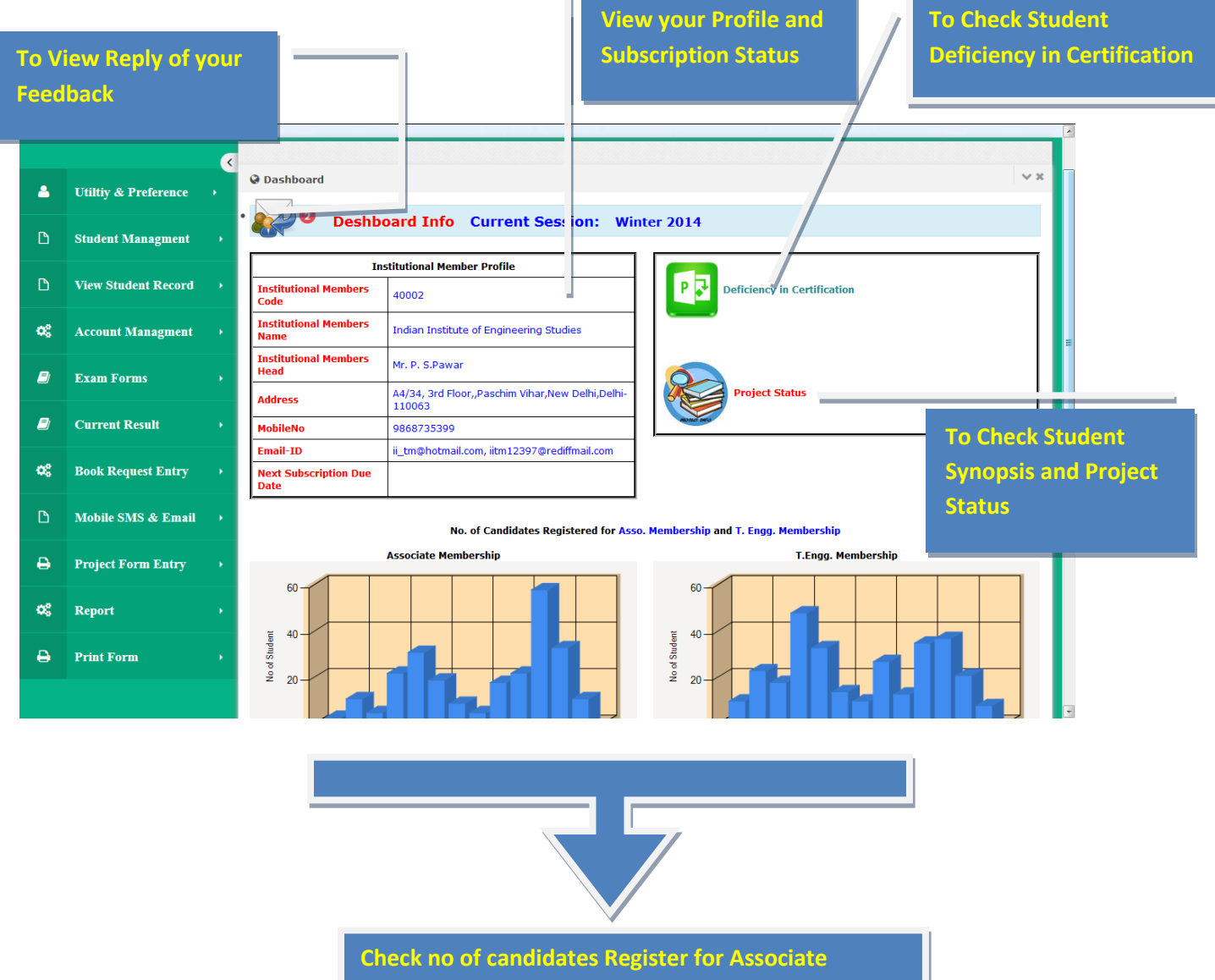

Membership and T.Engg. Membership

### **Front Office**

• Appointment Entry

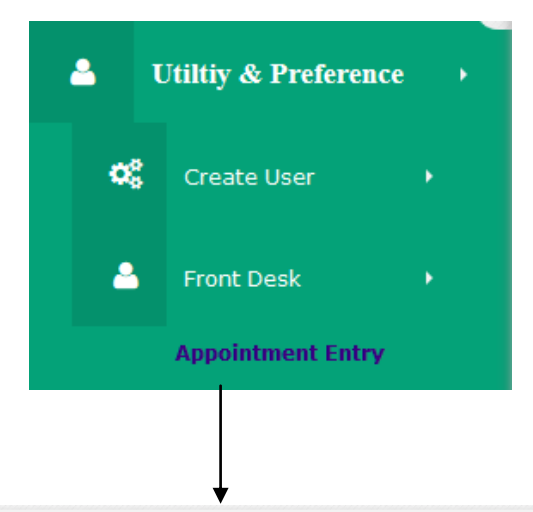

v x Appointment Status: Approved • :■ Appointment Details Select SN Name Mobile Email AppointmentDate Hours Date ContactPerson Status Select 3 Paras 2323232322 abc@gmail.com 15/07/2014 00:00:00 12:50:00 PM 14/07/2014 12:51:26 Chairman Approved Current Session: Summer 2014 • Examination Contact Person nnn Name: aaa Designation: A-4/34,Paschim Vihar Indian Institute Of Engineering Studies East,Delhi,New Delhi-Organization: Address: 110063 2323232322 abc@gmail.com Mobile: Email: Purpose Of Appointment: Appointment Request Here we can schedule your prior appointment to ICE(I)

#### • Student Enquiry

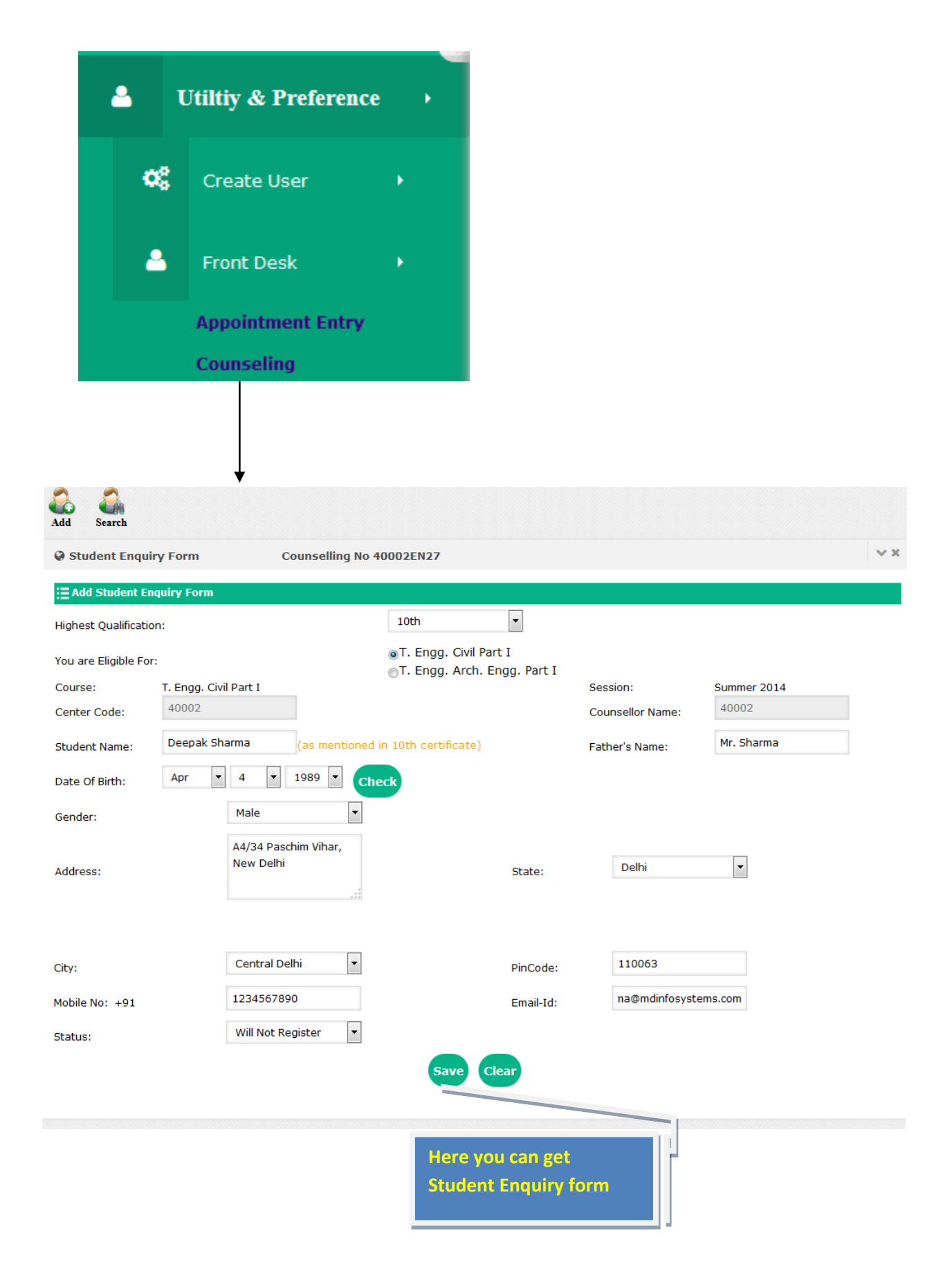

#### • Student Follow-Up

| ۵                                                                                                 | Utiltiy & P                          | reference                                                 | •              |                                               |             |                                         |            |
|---------------------------------------------------------------------------------------------------|--------------------------------------|-----------------------------------------------------------|----------------|-----------------------------------------------|-------------|-----------------------------------------|------------|
| ¢;                                                                                                | Create Us                            | er                                                        | •              |                                               |             |                                         |            |
| <b>.</b>                                                                                          | Front Desl                           | k                                                         | •              |                                               |             |                                         |            |
|                                                                                                   | Appointme<br>Counseling<br>Follow-Up | ent Entry<br>J                                            |                |                                               |             |                                         |            |
| () Undata Follo                                                                                   | will Status                          |                                                           |                |                                               |             |                                         | ~ *        |
| <ul> <li>Search From</li> </ul>                                                                   | FollowUpDate                         | C                                                         | 01/04/2014     |                                               | 17/07/20    | 14                                      | Search     |
| Update Follov                                                                                     | vUp Status Total Fol                 | IlowUp Count: 1<br>nd: 0)                                 |                |                                               |             |                                         | <u>@</u>   |
| Select Status                                                                                     | CounsellingNo                        | Session                                                   | CounsellorName | e Name                                        | FatherName  | Email                                   | FollowUp   |
| Select                                                                                            | 40002EN4                             | Summer 2014                                               | 40002          | fdfdf                                         | s d roy     | deepakpawan@gmail.com                   | 02/05/2014 |
| Session<br>StudentName<br>Address<br>CounsellingNo:<br><b>Current Status</b> :<br>Counsellor Name | 40002                                | Summer 2014<br>fdfdf<br>dfdf dfd<br>40002EN4<br>Follow Up |                | Counsello<br>FatherNar<br>Mobile<br>Counsello | rName<br>ne | 40002<br>s d roy<br>8010882929<br>40002 | ,          |
| Change Status:                                                                                    | Follow Up                            | •                                                         |                |                                               |             |                                         |            |
| Change                                                                                            |                                      |                                                           |                |                                               |             |                                         |            |

## Admission

New Admission

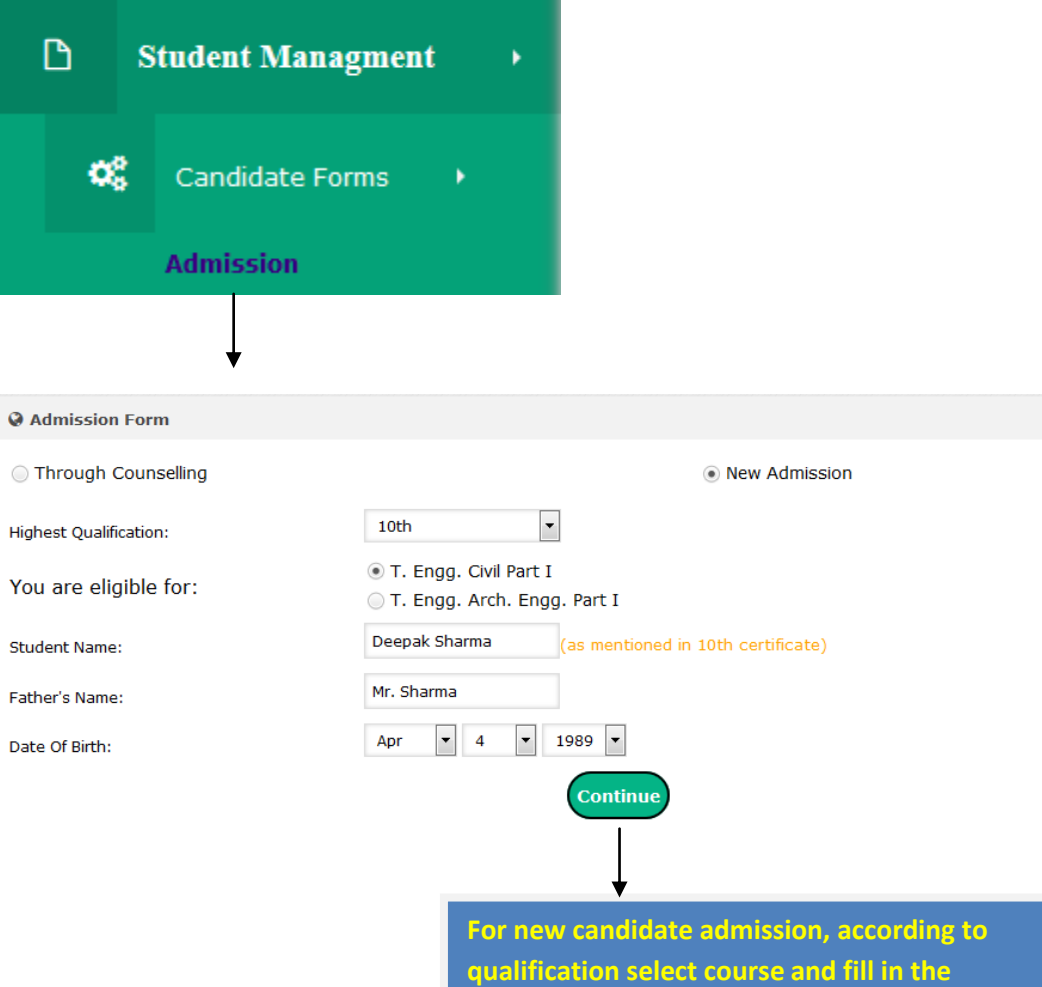

details of the candidate.

× ×

Through ITI 2

| Session:Summer 2014 IMID:40002                    |                        |                 | Course:T. Engg.        | Civil Part I         |                | 40002EN  |
|---------------------------------------------------|------------------------|-----------------|------------------------|----------------------|----------------|----------|
| Personal Details                                  |                        |                 |                        |                      |                |          |
| Name:                                             | Deepak Sharma          | _               | Date Of Birth:         | 4/04/1989            | Father's Name: | Mr. Shar |
| Mother's Name:                                    | Sharma                 |                 | Gender:                | Male 💌               |                |          |
| Nationality:                                      | Indian                 | •               | Category:              | General 🔹            |                |          |
| Contact Details                                   |                        |                 |                        |                      |                |          |
| Permanent Address:                                |                        |                 |                        |                      |                |          |
| Address Line1                                     | A4, 34                 |                 |                        |                      |                |          |
| Address Line2                                     | Paschim Vihar          |                 |                        |                      |                |          |
| Address Line3                                     | New Delhi              |                 |                        |                      |                |          |
| Same as Permanent Address Correspondence Address: |                        |                 |                        |                      |                |          |
| Address Line1                                     | A4, 34                 |                 |                        |                      |                |          |
| Address Line 2                                    | Paschim Vihar , New De | elhi            |                        |                      |                |          |
| Mobile:                                           | 0123456789             |                 | Email Id:              | deepaksharma@mdinfo: |                |          |
| Academic Details                                  |                        |                 |                        |                      |                |          |
| Se/Sr. Secondary:                                 | UP                     | (e.g. ICSE      | E,CBSE,UP,Others       | )                    |                |          |
| Highest Qualification:                            | B.TECH                 |                 |                        |                      |                |          |
| Upload Documents                                  |                        |                 |                        |                      |                |          |
| All documents in .jpg format only.                |                        |                 |                        |                      |                |          |
| Photo:                                            | Browse 16.jpg          |                 | File Size:40kb;        |                      |                |          |
| Signature:                                        | Browse Artsign         | ature.jį        | File Size:20kb;        |                      |                |          |
| Secondary Certificate                             | Browse 2219225-        | austi           | File Size:30kb;        |                      |                |          |
| Highest Qualification Certificate:                | Browse 2219225-        | austi           | File Size:30kb;        |                      |                |          |
| Experience Certificate Relevant F                 | Field                  |                 |                        |                      |                |          |
| ✓ 10th Certificate                                |                        |                 |                        |                      |                |          |
| 🗹 10th Marksheet                                  |                        |                 |                        |                      |                |          |
|                                                   |                        |                 |                        |                      |                |          |
|                                                   |                        |                 |                        | Next Pend            | ing            |          |
|                                                   |                        |                 |                        |                      |                |          |
|                                                   |                        |                 |                        |                      |                |          |
|                                                   |                        |                 |                        | <b>↓</b>             |                |          |
|                                                   | If cano                | lidate <u>w</u> | ants t <u>o fill</u> E | ixam Form with th    | e _            |          |
|                                                   | admiss                 | ion form        | nonly chec             | k this to process h  | oth            |          |
|                                                   | aumiss                 |                 | , only, enec           | it this to process b |                |          |

#### Admission with Exam

| Exam Form        | Summer 2014 40002 |                       | ~ 3                                                                     |
|------------------|-------------------|-----------------------|-------------------------------------------------------------------------|
| ◎ Old Membership | ership            | Promote               | Keys To Shorcut<br>Ctrl+Q New Entry                                     |
| Membership No:   |                   | 002F4555              | Ctrl+E Fill Exam Form<br>Ctrl+A select 4 Paper<br>Ctrl+S Save Exam Form |
| Name             | Father Name       | Course                | Enrolment Session                                                       |
| Deepak Verma     | Mr. Sharma        | T. Engg. Civil Part I | Summer 2014                                                             |

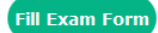

| Што      | otal No. of Subjects S | elected: 4              |                                           |         |      | Paper Pass:0 | Fees Applied: |
|----------|------------------------|-------------------------|-------------------------------------------|---------|------|--------------|---------------|
|          | PaperCode              | PaperName               |                                           |         |      | ExamDate     | Shift         |
| <b>V</b> | TC 1.1                 | Basic Civil Engineering |                                           |         |      | 02/06/2014   | FN            |
| <b>V</b> | TC 1.2                 | Technical Writing       |                                           |         |      | 03/06/2014   | FN            |
| <b>V</b> | TC 1.3                 | Engineering Physics a   | Engineering Physics and Applied Mechanics |         |      |              | FN            |
| <b>V</b> | TC 1.4                 | Engineering Mathema     | tics                                      |         |      | 05/06/2014   | FN            |
|          | TC 1.5                 | Engineering Drawing     | Engineering Drawing                       |         |      |              |               |
|          | TC 1.6                 | Engineering Chemistry   | Engineering Chemistry                     |         |      |              |               |
|          |                        | Exam Center:            | Select                                    | Remarks | save |              |               |

c----3

Select the subject that the candidate

wish to fill in this session.

#### Admission with PCB

| Admission Form                                             |               | √ x           |
|------------------------------------------------------------|---------------|---------------|
| Through Counselling                                        | New Admission | Through ITI 2 |
| Highest Qualification:<br>You are eligible for:<br>Availab | 10+2 PCB      |               |
| E Duplicate Records                                        |               |               |
|                                                            |               |               |

#### Fill Exemption Form

| Exemption F                                                                                                    | Form                                                                                                    |                                                                                                    | ×× |  |  |  |  |  |
|----------------------------------------------------------------------------------------------------|----------------------------------------------------------------------------------------------------|----------------------------------------------------------------------------------------------------|----|--|--|--|--|--|
| Application For                                                                                                    | m for <b>Exemption</b> In Subj                                                                                         | ect/s !                                                                                                    |    |  |  |  |  |  |
|                                                                                                    |                                                                                                    | Current Session: Summer 2014 Course Applied For: T. Engg. Civil Part I                                       |    |  |  |  |  |  |
| Student Name:     Deepak Shukla     Father Name:     Mr. Sharma       Date Of Birth:     Apr     4     1989     (should be min, 14 vrs) |                                                                                                    |                                                                                                    |    |  |  |  |  |  |
| Date Of Birth:                                                                                                    | Apr 💌 4 💌                                                                                                    | 1989 💌 (should be min. 14 yrs)                                                                               |    |  |  |  |  |  |
| Paper Code:                                                                                                    | <ul> <li>✓ TC 1.1</li> <li>✓ TC 1.2</li> <li>✓ TC 1.3</li> <li>✓ TC 1.4</li> <li>✓ TC 1.5</li> <li>✓ TC 1.6</li> </ul> | TC 1.1       TC 1.2         TC 1.2       TC 1.3         TC 1.4       TC 1.4         TC 1.5       TC 1.6      |    |  |  |  |  |  |
| 12 th Board Mark                                                                                                    | sheet Attested Copy:                                                                                                   | Browse chris_palmer_profile_11                                                                               |    |  |  |  |  |  |
| (*.jpeg Format)                                                                                                    |                                                                                                    |                                                                                                    |    |  |  |  |  |  |
| Fee for Exemptio                                                                                                    | n: 3600 Rs.                                                                                                    | Apply Exemption                                                                                              |    |  |  |  |  |  |
|                                                                                                    |                                                                                                    | After filling all the details in the Exemption<br>Form, fill the required details in the admission<br>form . |    |  |  |  |  |  |

#### Admission with ITI any branch

| Admission F                          | Form                      |                                                                          | ~ x                          |
|--------------------------------------|---------------------------|--------------------------------------------------------------------------|------------------------------|
| Through Co                           | ounselling                | • New A                                                                  | dmission Through ITI 2       |
| Highest Qualifica<br>You are eligil  | ation:<br>ble for:        | ITI Any Branch<br>Available ITI Exam Form Online                         | •                            |
| 🔚 Duplicate Re                       | cords                     |                                                                          |                              |
| 🔮 ITI Form                           |                           |                                                                          | ~ 3                          |
| ITI Registrati                       | on Form                   |                                                                          | Current Session: Summer 2014 |
|                                      |                           | IMID: 40002 , Course Applied For: T. Engg. Civi                          | il Part II                   |
| Name:                                | Deepak Shukla             | Father Name:                                                             | Mr. Sharma                   |
| Address:                             | A4/34 paschim vihar       | State:                                                                   | Delhi                        |
| City:                                | New Delhi                 | PinCode:                                                                 | 110063                       |
| Mobile:                              | 0123456789                | Email:                                                                   | na@mdinfosystems.com         |
| DOB:                                 | Apr • 4 • 19              | 89 <b>DD/MM/YYYY</b> format.                                             |                              |
| Upload ITI or Equ<br>(*.ipeg Format) | uivalent Document: Browse | 16.jpg                                                                   |                              |
| ( ijpeg ronnici)                     |                           |                                                                          |                              |
| ✓ With Admis                         | sion                      | ITI Registration Fees: 3500 Rs.                                          |                              |
|                                      |                           | Register                                                                 |                              |
|                                      |                           | After filling all the details in th<br>Form, fill the required details i | e ITI<br>n the               |
|                                      |                           | admission form .                                                         |                              |

## • Old Student Exemption Form

|                                                     | D s                                                                | Student Managment                                                        | •                       |                                             |         |
|-----------------------------------------------------|--------------------------------------------------------------------|--------------------------------------------------------------------------|-------------------------|---------------------------------------------|---------|
|                                                     | ¢\$                                                                | Candidate Forms                                                          | •                       |                                             |         |
|                                                     |                                                                    | Admission                                                                |                         |                                             |         |
|                                                     |                                                                    | Exemption                                                                |                         |                                             |         |
| Exemption Form                                      |                                                                    | ↓<br>↓                                                                   |                         |                                             | × ×     |
| Mmebership/Admission Form No.:                      | 88551                                                              |                                                                          |                         |                                             |         |
| Name: Jite                                          | endera                                                             | Father Name:                                                             |                         | dfdfdfd                                     |         |
| Course: T. E                                        | Engg. Civil Part I                                                 | DOB:                                                                     |                         | 17/02/1919                                  |         |
| Session: Sur<br>Paper Code:                         | mmer 2014<br>1.1<br>1.2<br>1.3 Exemption Subj<br>1.4<br>1.5<br>1.6 | Father Name:<br>TC 1.1<br>TC 1.2<br>TC 1.3<br>TC 1.4<br>TC 1.5<br>TC 1.6 | *<br>                   |                                             |         |
| 12 th Board Marksheet Attested (<br>(*.jpeg Format) | Copy: Browse No file se                                            | lected.                                                                  |                         |                                             |         |
| Fee for Exemption: 3600 Rs.                         |                                                                    | Apply Exemption                                                          |                         |                                             |         |
| E Duplicate Records                                 |                                                                    |                                                                          |                         |                                             |         |
|                                                     |                                                                    | Apply Old<br>Appropria                                                   | Student E<br>te Subject | xemption from Choose<br>and attached docume | e<br>nt |

#### • Candidate Address Change Request

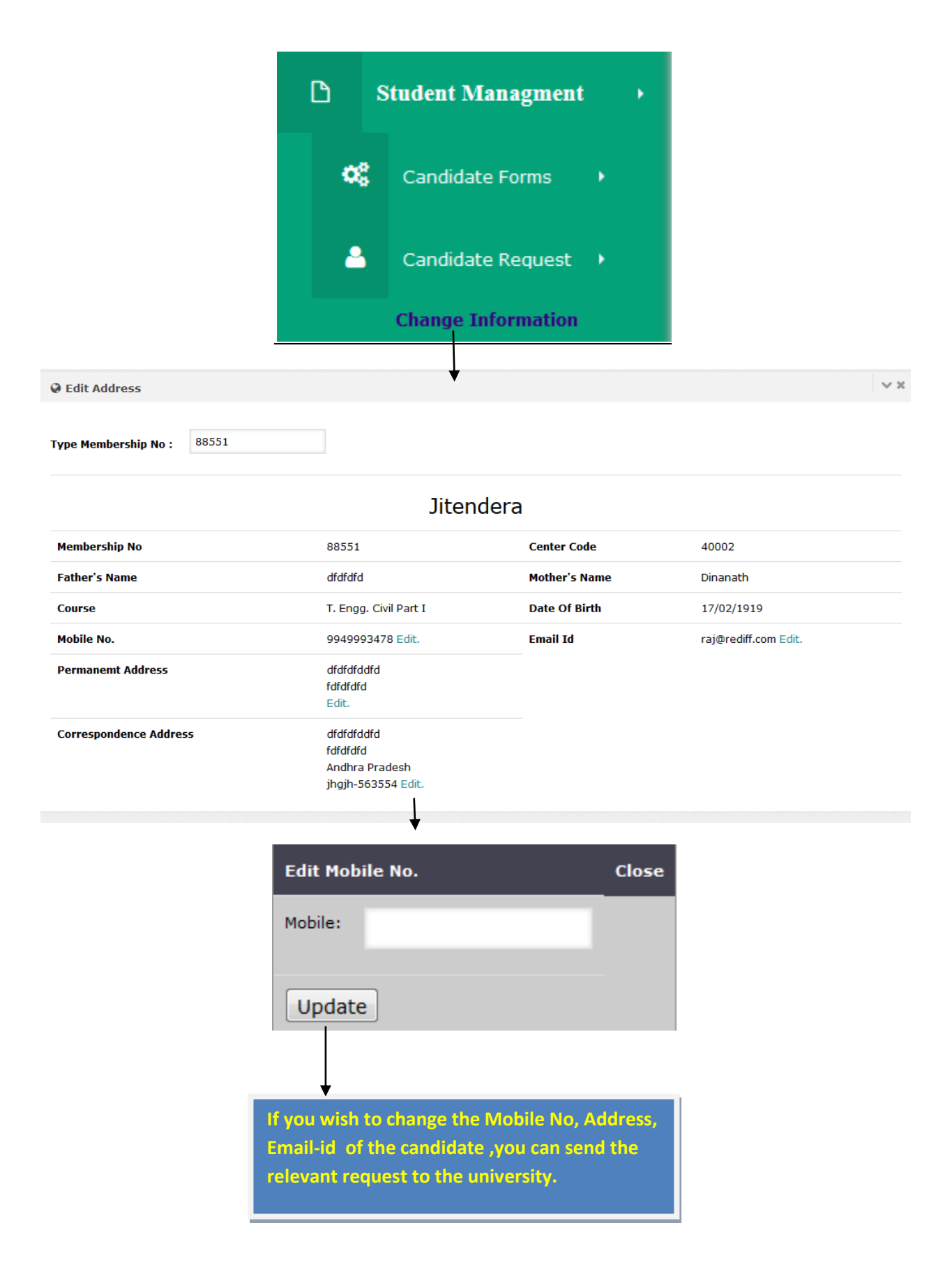

#### • Delete New Admission

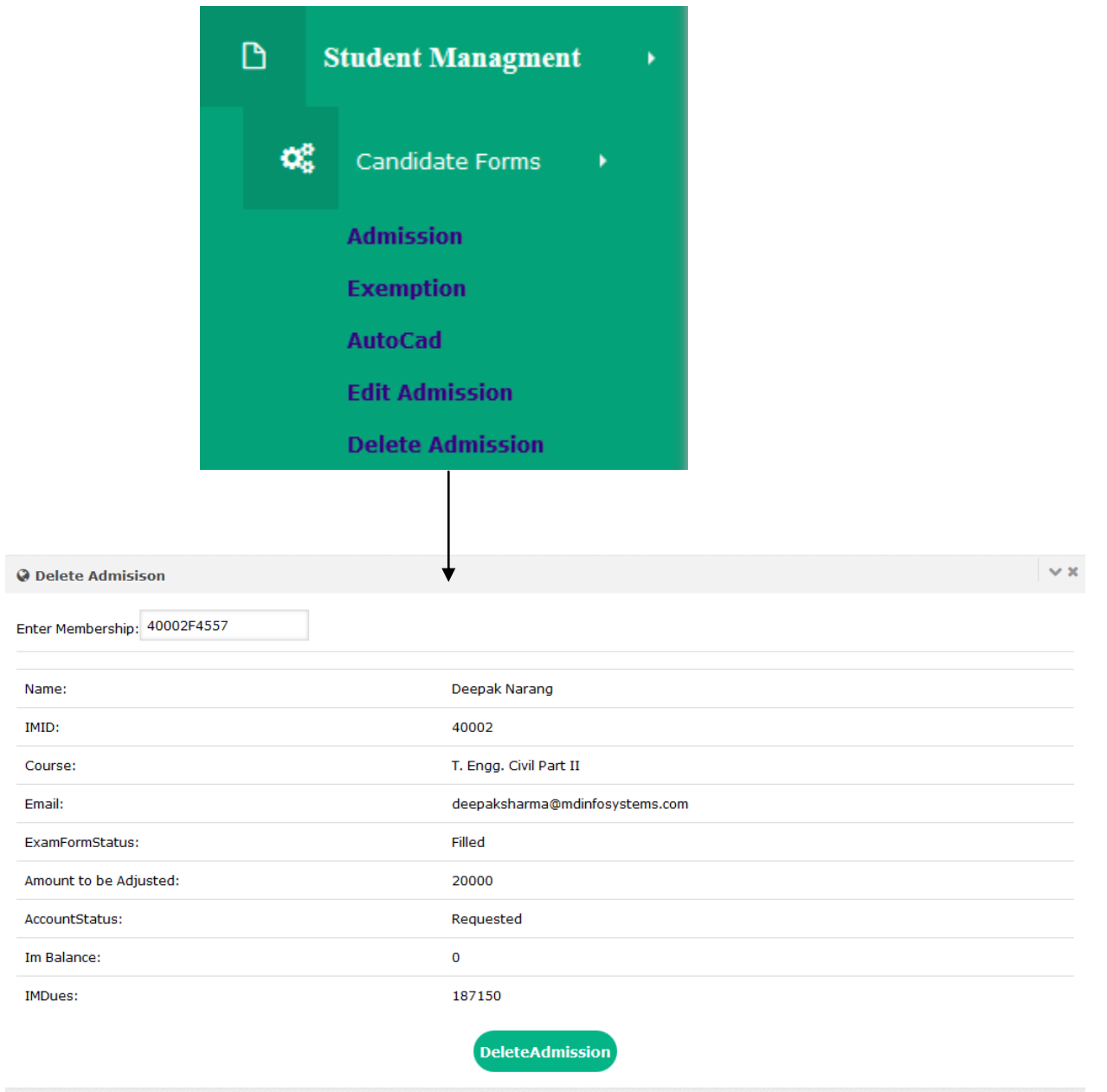

#### • Search Student Records

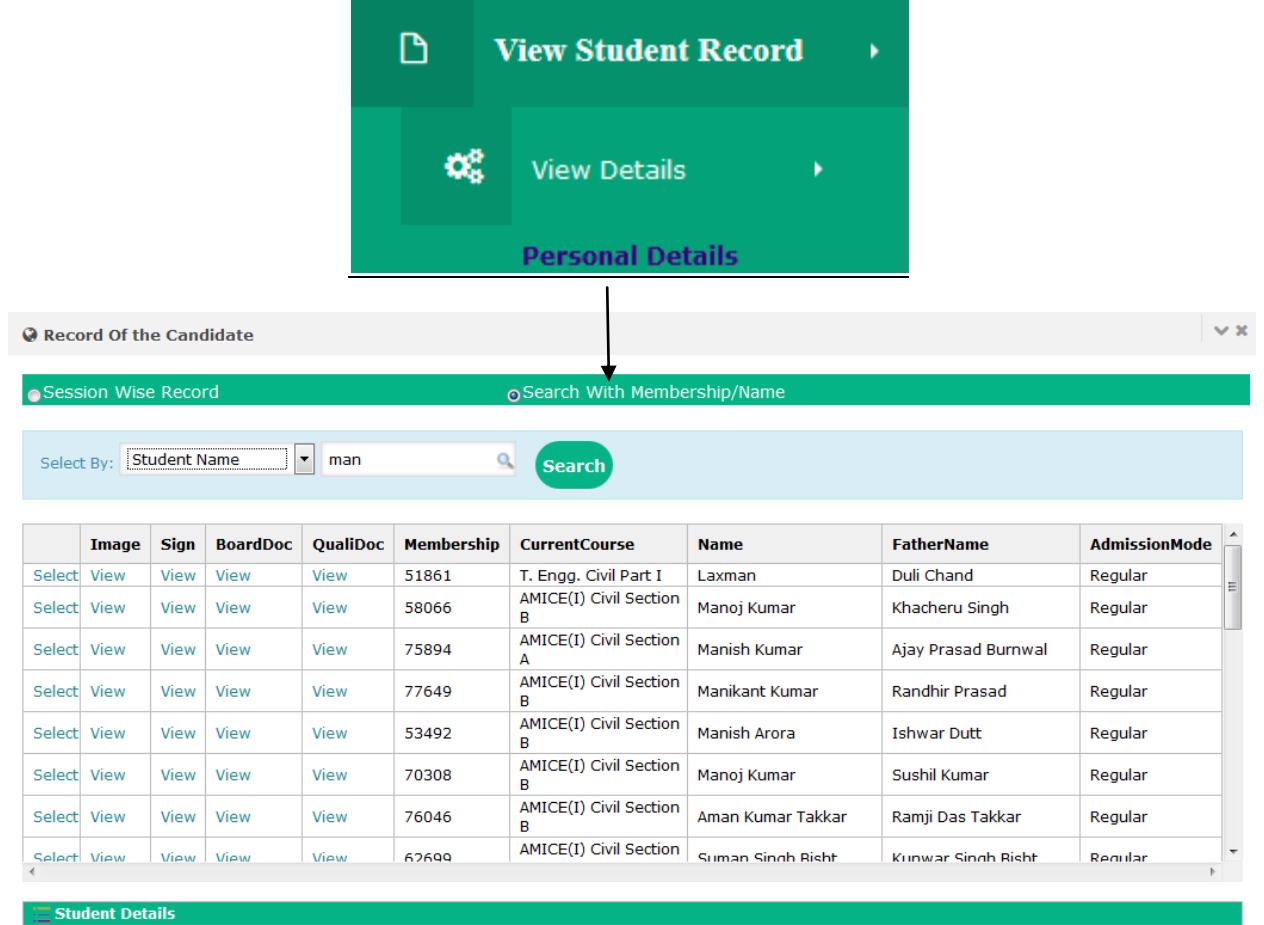

| Membership: | 51861          | Name:   | Laxman         | Father Name: | Duli Chand | Mother Name: | Ganga Devi | IMID:     | 40002   |
|-------------|----------------|---------|----------------|--------------|------------|--------------|------------|-----------|---------|
| Admission   | T. Engg. Civil | Current | T. Engg. Civil | Enrolment    | Winter     | Current      | Summer     | Admission | Regular |
| Course:     | Part I         | Course: | Part I         | Session:     | 2008       | Session:     | 2014       | Mode:     | -       |
| Mobile:     | 9212646491     | Email:  | NULL           | Status:      | Active     |              |            |           |         |

| Record Of the Ca                                                                             | andidate       |            |                           |                             |                        |                   |               |                   | / X |
|----------------------------------------------------------------------------------------------|----------------|------------|---------------------------|-----------------------------|------------------------|-------------------|---------------|-------------------|-----|
| ⊙Session Wise Re                                                                             | cord           |            | ⊚Search V                 | Vith Membership             | /Name                  |                   |               |                   | ß   |
| Select Session: Summer 2014 Total Admission Approved: 6 Check Mails (Sent: 0, To be Send: 6) |                |            |                           |                             |                        |                   |               |                   |     |
| EnrolmentSession                                                                             | CurrentSession | Membership | AdmissionCourse           | CurrentCourse               | Name                   | FatherName        | AdmissionMode | Email             | *   |
| Summer 2014                                                                                  | Summer 2014    | 50153      | T. Engg. Civil Part<br>II | AMICE(I) Civil<br>Section A | Vikram<br>Pal Singh    | Bakshish<br>Singh | Regular       | singhvikrampaul@g |     |
| Summer 2014                                                                                  | Summer 2014    | 88547      | T. Engg. Civil Part<br>II | T. Engg. Civil<br>Part II   | dfdf                   | dfdfdfd           | Direct        | raj@rediff.com    |     |
| Summer 2014                                                                                  | Summer 2014    | 88548      | T. Engg. Civil Part I     | T. Engg. Civil<br>Part I    | fdfd                   | dfdfd             | Direct        | raj@rediff.com    |     |
| Summer 2014                                                                                  | Summer 2014    | 88549      | T. Engg. Civil Part I     | T. Engg. Civil<br>Part I    | Mukesh                 | Rana              | Regular       | riteshroy2007@rec | :   |
| Summer 2014                                                                                  | Summer 2014    | 88550      | T. Engg. Civil Part I     | T. Engg. Civil<br>Part I    | Ramesh<br>Kumar<br>Roy | dfdfdfd           | Regular       | raj@rediff.com    |     |
| Summer 2014                                                                                  | Summer 2014    | 88551      | T. Engg. Civil Part I     | T. Engg. Civil<br>Part I    | Jitendera              | dfdfdfd           | Regular       | raj@rediff.com    |     |
| •                                                                                            |                |            | III                       |                             |                        |                   |               | •                 | ~   |

View of Candidates or candidate can be searched through Name, Membership, List of all the candidates enrolled in this session as well as previous session can be viewed from here.

## • Transfer Student Request

|                            | ß                          | Student Managment   | •     |                  |         |
|----------------------------|----------------------------|---------------------|-------|------------------|---------|
|                            | 4                          | Candidate Forms 🔸   |       |                  |         |
|                            | 2                          | Candidate Request 🔸 |       |                  |         |
|                            |                            | Change Information  |       |                  |         |
|                            |                            | Transfer Candidates |       |                  |         |
|                            |                            |                     |       |                  |         |
|                            |                            |                     |       |                  |         |
| Student Transfer Request   |                            | •                   |       |                  | ~ ×     |
| Current Session            | Summer 2014                | Center Code         | 4000  | 2                |         |
| Membership                 | 88551                      | Name                | Jiten | dera Father Name | dfdfdfd |
| Course                     | T. Engg. Civil Part<br>Yes | t I PreviousBalance | No    |                  |         |
| Approved                   |                            |                     |       |                  |         |
|                            |                            |                     |       |                  |         |
| If a candidate wish to cha | nge its insti              | itutional           |       |                  |         |
| member you can make re     | quest from                 | here to             |       |                  |         |
| the university.            |                            |                     |       |                  |         |

#### **Exam Form**

• Remaining Exam Form

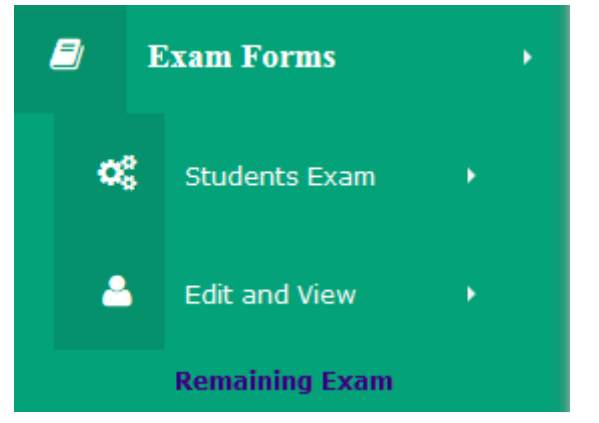

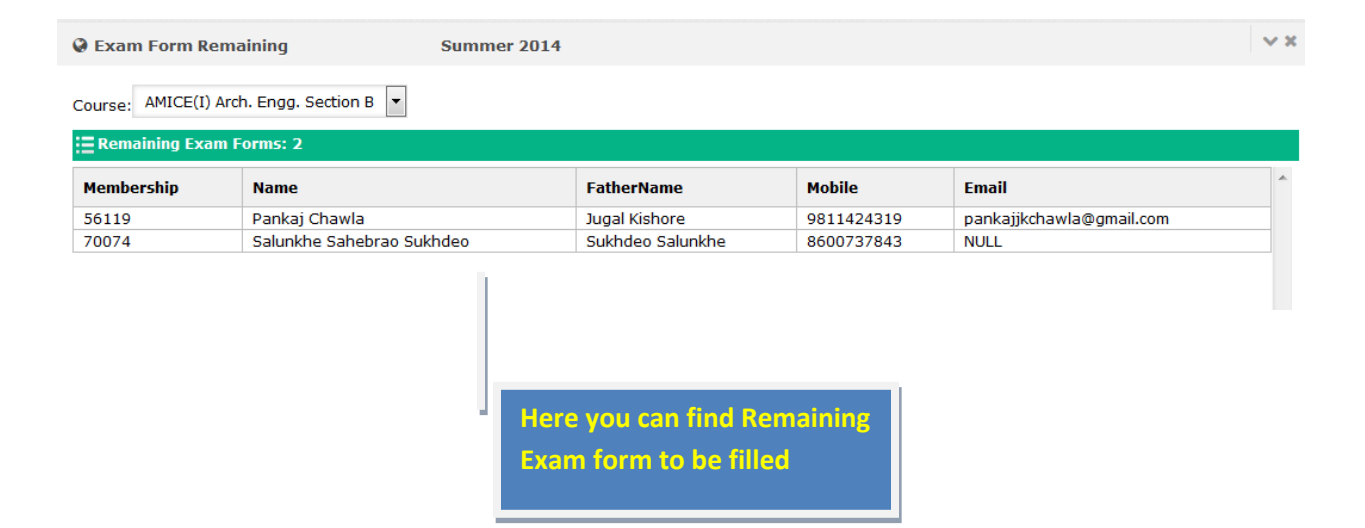

#### • Fill Exam Form

c\_\_\_\_3

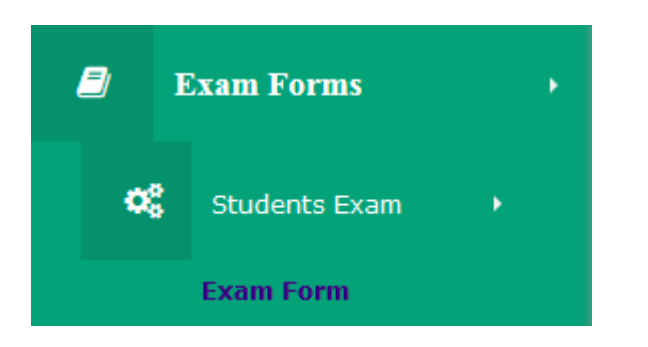

Exam Center: Delhi

| 🖗 Exa    | im Form s                     | Summer 2014 40002          |         |                |            |                                          | v x                                                                                         |
|----------|-------------------------------|----------------------------|---------|----------------|------------|------------------------------------------|---------------------------------------------------------------------------------------------|
| Old      | Membership© New Membe         | ership<br>Membership No:   | 8855    | Promote        |            | Key:<br>Ctrl-<br>Ctrl-<br>Ctrl-<br>Ctrl- | 5 To Shorcut<br>+Q New Entry<br>+E Fill Exam Form<br>+A select 4 Paper<br>+S Save Exam Form |
|          | Name                          | Father Nam                 | e       | Cours          | e          | Enroln                                   | nent Session                                                                                |
|          | Jitendera                     | dfdfdfd                    |         | T. Engg. Civ   | il Part I  | Sun                                      | nmer 2014                                                                                   |
|          | Exam Fee   Late Fee           | ASF Fee                    |         | Composite Fee  | Membership | Last E                                   | xam Center                                                                                  |
|          | ₹2750   ₹0                    | ₹0                         |         | ₹0             | ₹0         |                                          |                                                                                             |
|          |                               |                            |         | Fill Exam Form |            |                                          |                                                                                             |
| E To     | tal No. of Subjects Selected: | : 4                        |         |                |            | Paper Pass:0                             | Fees Applied:2750                                                                           |
|          | PaperCode                     | PaperName                  |         |                | 1          | ExamDate                                 | Shift                                                                                       |
| <b>V</b> | TC 1.1                        | Basic Civil Engineering    |         |                | 1          | 02/06/2014                               | FN                                                                                          |
| <b>V</b> | TC 1.2                        | Technical Writing          |         |                |            | 03/06/2014                               | FN                                                                                          |
| V        | TC 1.3                        | Engineering Physics and Ap | plied M | echanics       |            | 04/06/2014                               | FN                                                                                          |
| <b>V</b> | TC 1.4                        | Engineering Mathematics    |         |                |            | 05/06/2014                               | FN                                                                                          |
|          | TC 1.5                        | Engineering Drawing        |         |                |            | 06/06/2014                               | FN                                                                                          |
|          | TC 1.6                        | Engineering Chemistry      |         |                | (          | 07/06/2014                               | FN                                                                                          |

hjgj

save

Here you can fill your student exam form choose appropriate subject and save record • Edit Exam Form before Dispatch

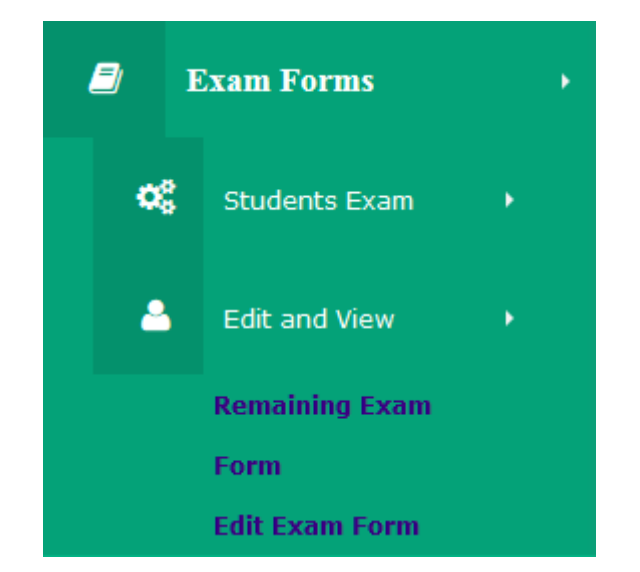

.

|                                  |                    | <b></b> | Type Membership and edit<br>Exam Form before Dispatch |     |
|----------------------------------|--------------------|---------|-------------------------------------------------------|-----|
| edit Exam Forms                  |                    |         |                                                       | / × |
| Exam Forms Filled In Summer 2014 | Enter Membership 🗲 |         |                                                       |     |

|      | Membership | ExamID     | Name          | IMID  | Course                 | Session     | ExamCenter | Improvement | FatherName | Remarks |
|------|------------|------------|---------------|-------|------------------------|-------------|------------|-------------|------------|---------|
| Edit | 40002F4555 | 40002EF171 | Deepak Verma  | 40002 | T. Engg. Civil Part I  | Summer 2014 | Delhi      | N           | Mr. Sharma | hjghjgj |
| Edit | 40002F4557 | 40002EF172 | Deepak Narang | 40002 | T. Engg. Civil Part II | Summer 2014 | Delhi      | N           | Mr. Sharma | hjghjgj |
|      |            |            |               |       |                        |             |            |             |            |         |
|      |            |            |               |       |                        |             |            |             |            |         |
|      |            |            |               |       |                        |             |            |             |            |         |

| Name         | Father Name |         | Course               | Enrolment Session |
|--------------|-------------|---------|----------------------|-------------------|
| Deepak Verma | Mr. Sharma  | T.      | . Engg. Civil Part I | Summer 2014       |
|              |             |         |                      |                   |
| Exam Fee     | Late Fee    | ASF Fee | Composite Fee        | Membership        |
| Rs.2750      | Rs.0        | Rs.0    | Rs.0                 | Rs.0              |

| PaperCode | PaperName                                 | ExamDate   | Shift | Туре    |
|-----------|-------------------------------------------|------------|-------|---------|
| TC 1.1    | Basic Civil Engineering                   | 02/06/2014 | FN    | Regular |
| TC 1.2    | Technical Writing                         | 03/06/2014 | FN    | Regula  |
| TC 1.3    | Engineering Physics and Applied Mechanics | 04/06/2014 | FN    | Regular |
| TC 1.4    | Engineering Mathematics                   | 05/06/2014 | FN    | Regula  |
| TC 1.5    | Engineering Drawing                       | 06/06/2014 | FN    | Regular |
| TC 1.6    | Engineering Chemistry                     | 07/06/2014 | FN    | Regular |

## • Fill Rechecking Form

| <b>e</b> 1            | Exam Forms                   | •                        |                      |       |  |
|-----------------------|------------------------------|--------------------------|----------------------|-------|--|
| ¢\$                   | Students Exam                | •                        |                      |       |  |
|                       | Exam Form                    |                          |                      |       |  |
|                       |                              |                          |                      |       |  |
| Re-Checking Form      |                              |                          |                      |       |  |
| Rechecking Fees Per S | Subject: 1000.0000 Current S | Session: <b>Summer</b> 2 | 2014                 |       |  |
| ERechecking Request   | E.                           |                          |                      |       |  |
| Membership No: 885    | 48                           |                          |                      |       |  |
| Course Name:          | T. Engg. Civil Part I        |                          | Father Name:         | dfdfd |  |
| M ID:                 | 40002                        |                          | Koll No:<br>Subject: |       |  |
|                       |                              |                          |                      |       |  |

Submit Student Rechecking form Previous Exam Session Choose Appropriate Subject and save record

#### • Fill Improvement Exam Form

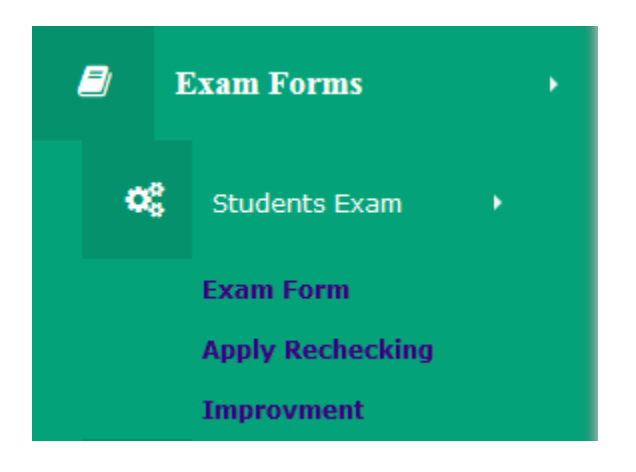

Improvement

Membership No: 52137

#### Current Course: T. Engg. Civil Part II Membership No: 52137 Name: Prashant Father's Name: Krishan Dutt

|          | PaperCode | PaperName                              | ExamDate   | Shift | Туре    |
|----------|-----------|----------------------------------------|------------|-------|---------|
| <b>V</b> | TC 2.1    | Surveying                              | 02/06/2014 | FN    | Regular |
| 1        | TC 2.2    | Fluid Mechanics and Machinery          | 03/06/2014 | FN    | Regular |
| 1        | TC 2.3    | Soil Mechanics                         | 04/06/2014 | FN    | Regular |
| 1        | TC 2.4    | Mechanics of Solids                    | 05/06/2014 | AN    | Regular |
|          | TC 2.5    | Basic Structural Design                | 06/06/2014 | AN    | Regular |
|          | TC 2.6    | Environmental Engineering              | 07/06/2014 | FN    | Regular |
|          | TC 2.7    | Construction Technology                | 02/06/2014 | AN    | Regular |
|          | TC 2.8    | Estimation, Costing and Specifications | 03/06/2014 | AN    | Regular |
|          | TC 2.9    | Civil Engineering Designs              | 04/06/2014 | AN    | Regular |

Note:

a. Once you have Submitted Improvement Form then it will not be able to re-submit.
b. The submitted improvement form, you will have to pay again Improvement Fees and it would be editable by ICE.
c. After submission of Improvement form, Improvement ID will be generated for your reference.

| Exam Center:     | Ahamdabad                             | • |
|------------------|---------------------------------------|---|
| Examina<br>Submi | tion Fees: 3000 Rs.<br>it Improvement |   |
| Subm             | t Improvement                         |   |

× ×

Current Session: Summer 2014

#### Account

• DD Entry

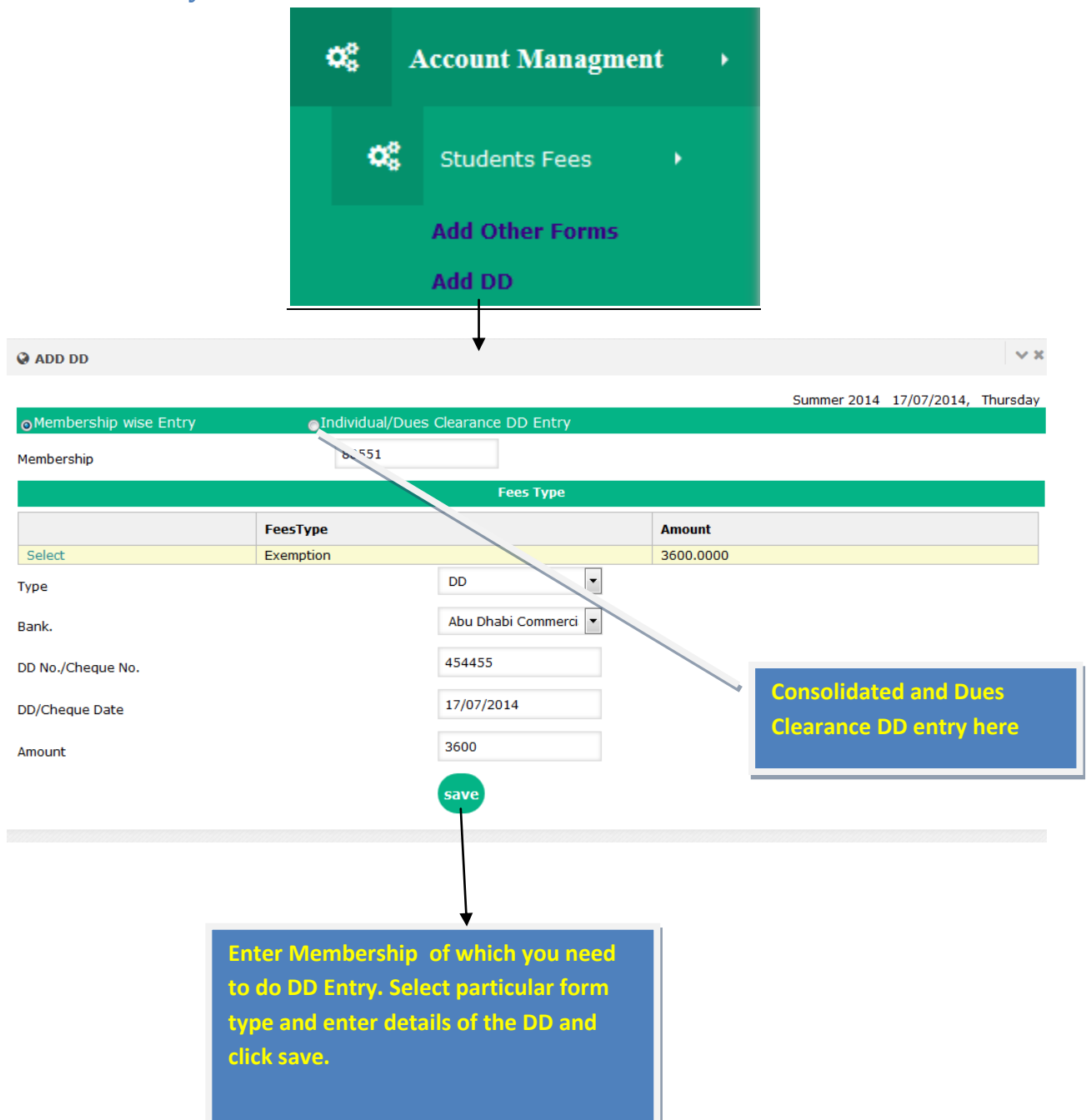

## • Form Approval

Cl ar ar pr

|                                                                                                    |                                                                                          | ¢ŝ   | Account Ma                                                                                           | nagment                                                                  | •                                                                |                                                                                                    |
|----------------------------------------------------------------------------------------------------|------------------------------------------------------------------------------------------|------|----------------------------------------------------------------------------------------------------|--------------------------------------------------------------------------|------------------------------------------------------------------|----------------------------------------------------------------------------------------------------|
|                                                                                                    |                                                                                          |      | 📽 Students Fe                                                                                        | es 🕨                                                                     |                                                                  |                                                                                                    |
|                                                                                                    |                                                                                          |      | Add Other F                                                                                          | orms                                                                     |                                                                  |                                                                                                    |
|                                                                                                    |                                                                                          |      | Payment Fe                                                                                           | es                                                                       |                                                                  |                                                                                                    |
|                                                                                                    |                                                                                          |      |                                                                                                    | To v<br>Clic                                                             | view Forms thank                                                 | at are on Hold                                                                                                    |
| a Account Ap                                                                                                    | pproval Form                                                                             |      |                                                                                                    | _                                                                        |                                                                  | Export det<br>in Excel.                                                                                           |
| Approval Fr                                                                                                    | om                                                                                       |      |                                                                                                    |                                                                          | Miour Hol                                                        | Course Foreart Foreart Street                                                                                     |
| Session: Sumr                                                                                                    | ner 2014 💌                                                                               | Pad  | cket No.:40002PN78                                                                                   | No Of Forms:9                                                            | Sea                                                              | If you wish to hold a form                                                                                        |
| Session: Sumr                                                                                                    | ner 2014  v tion With DD 70450                                                           | Pa   | cket No.:40002PN78                                                                                   | No Of Forms:9                                                            | Total Due 187150                                                 | If you wish to hold a form                                                                                        |
| Eession: Sumr<br>Payment Of<br>Total Amount<br>DD In Favour                                                                                                | ner 2014        With DD       70450       Of Institution                                 | Pa   | cket No.:40002PN78                                                                                   | No Of Forms:9                                                            | Total Due 187150                                                 | If you wish to hold a form<br>,Enter Membership and<br>check relevant forms and                                   |
| Session: Sumr<br>Payment Of<br>Total Amount<br>DD In Favour<br>Account                                                                                     | ner 2014   twith DD  70450  Of Institution  AccountNo                                    | DDNo | cket No.:40002PN78<br>Total Balance 0<br>DDDate                                                      | No Of Forms:9                                                            | Total Due 187150                                                 | If you wish to hold a form<br>,Enter Membership and<br>check relevant forms and<br>then click Hold.               |
| Eession: Sumr<br>Payment Of<br>Total Arnount<br>DD In Favour<br>Account<br>ICE                                                                             | vition With DD<br>70450<br>Of Institution<br>AccountNo<br>000000000                      | Pac  | cket No.:40002PN78         Total Balance 0         DDDate         17/07/2014 00:00:00                | No Of Forms:9  Amount 3600.0000                                          | Total Due 187150 Bank Abu Dhabi Comme                            | If you wish to hold a form<br>,Enter Membership and<br>check relevant forms and<br>then click Hold.               |
| Eession: Summ<br>Payment Of<br>Total Amount<br>DD In Favour<br>Account<br>ICE<br>Verify                                                                    | Account No       000000000                                                               | Pac  | cket No.:40002PN78 Total Balance 0 DDDate 17/07/2014 00:00:00                                        | No Of Forms:9  Amount 3600.0000                                          | Total Due 187150 Bank Abu Dhabi Comme                            | If you wish to hold a form<br>,Enter Membership and<br>check relevant forms and<br>then click Hold.               |
| Eession: Sumr<br>Payment Op<br>Total Amount<br>DD In Favour<br>Account<br>ICE<br>Verify<br>Total Payable J                                                 | with DD       70450       Of Institution       AccountNo       000000000                 | Pac  | Cket No.:40002PN78 Total Balance 0 DDDate 17/07/2014 00:00:00 Total DD Amount:3600                   | No Of Forms:9 Amount 3600.0000 Total Bala                                | Total Due 187150 Bank Abu Dhabi Comme                            | If you wish to hold a form<br>,Enter Membership and<br>check relevant forms and<br>then click Hold.               |
| Eession: Sumr<br>Payment Of<br>Total Amount<br>DD In Favour<br>Account<br>ICE<br>Verify<br>Total Payable of<br>WW Vg                                       | with DD       70450       Of Institution       AccountNo       000000000                 | Pac  | cket No.:40002PN78 Total Balance 0 DDDate 17/07/2014 00:00:00 Total DD Amount:3600 Approved          | No Of Forms:9 Amount 3600.0000 Total Bala                                | Total Due 187150 Bank Abu Dhabi Comme                            | If you wish to hold a form<br>,Enter Membership and<br>check relevant forms and<br>then click Hold.               |
| Eession: Summ<br>Payment Of<br>Total Amount<br>DD In Favour<br>Account<br>ICE                                                                              | with DD<br>70450<br>Of Institution<br>AccountNo<br>000000000<br>Amount:257600<br>:       | Pac  | cket No.:40002PN78 Total Balance 0 DDDate 17/07/2014 00:00:00 Total DD Amount:3600 Approved          | No Of Forms:9 Amount 3600.0000 Total Bala                                | Total Due 187150 Bank Abu Dhabi Comme                            | If you wish to hold a form<br>,Enter Membership and<br>check relevant forms and<br>then click Hold.               |
| Eession: Summ<br>Payment Op<br>Total Amount<br>DD In Favour<br>Account<br>ICE<br>Verify<br>Fota Payable /<br>WW/9<br>ify to calconce accord                | with DD   viin   viith DD   viith DD   viith DD   of Institution   AccountNo   000000000 | Pac  | cket No.:40002PN78 Total Balance 0 DDDate 17/07/2014 00:00:00 Total DD Amount:3600 Approved Afte     | No Of Forms:9 Amount 3600.0000 Total Bala                                | Total Due 187150 Bank Abu Dhabi Comme ance:0 Tota                | If you wish to hold a form<br>,Enter Membership and<br>check relevant forms and<br>then click Hold.               |
| Esssion: Summ<br>Payment Op<br>Total Amount<br>DD In Favour<br>Account<br>ICE<br>Verify<br>Total Payable<br>WXXX9<br>ify to calconce<br>accorr<br>entered. | with DD   70450   Of Institution   AccountNo   000000000                                 | Pac  | cket No.:40002PN78 Total Balance 0 DDDate 17/07/2014 00:00:00 Total DD Amount:3600 Approved Afte pro | No Of Forms:9 Amount 3600.0000 Total Bala er checking th cess Click on A | Total Due 187150 Bank Abu Dhabi Comme ance:0 Tota e forms you ha | If you wish to hold a form<br>,Enter Membership and<br>check relevant forms and<br>then click Hold.<br>rcial Bank |

#### • Other Forms Entry

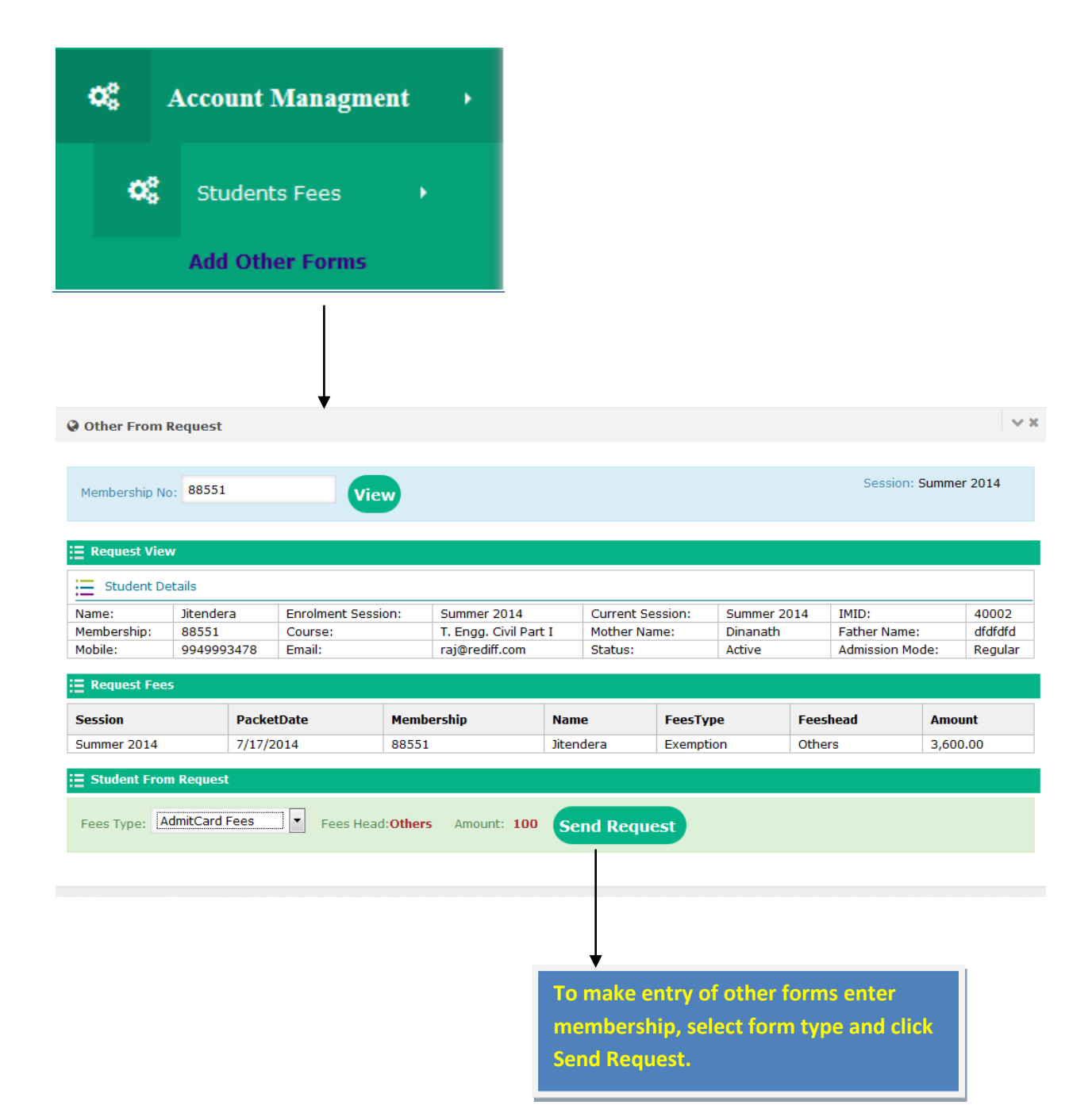

• Student Pending List for fees Submission

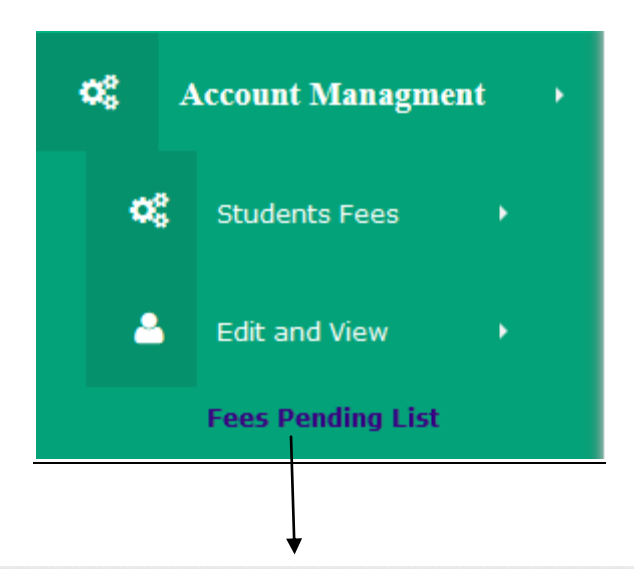

Student Pending for Fees Submission

• Session: Summer 2014 Membership Course FeesType Amount Name 40002F4556 T. Engg. Civil Part I 2750.0000 Deepak Shukla Exam 88551 Jitendera T. Engg. Civil Part I AdmitCardFees 100.0000

> Session wise list of Candidates whose Fees is pending, they have not submitted the fees yet.

××

## • IM Subscription

| <b>o</b> \$  | Account   | Managme       | nt •          |                                       |                |           |     |
|--------------|-----------|---------------|---------------|---------------------------------------|----------------|-----------|-----|
| ¢            | Studen    | ts Fees       | •             |                                       |                |           |     |
|              | Add Otl   | ier Forms     |               |                                       |                |           |     |
|              | Add DD    |               |               |                                       |                |           |     |
|              | Paymer    | nt Fees       |               |                                       |                |           |     |
|              | ASF Pa    | yment         |               |                                       |                |           |     |
|              |           |               |               |                                       |                |           |     |
|              |           |               |               |                                       |                |           |     |
| 0.0          | •         |               |               |                                       |                |           |     |
| W Pay Subsc  | ription   |               | IM Info:India | an Institute Of Engir                 | eering Studies |           |     |
|              |           | 124526        |               | A-4,Paschim Viha<br>Delhi,Delhi-11000 | 1              |           |     |
| DD No:       |           | 17/07/2014    |               |                                       |                | Summer 20 | 014 |
| DD Amount:   |           | 1500          |               |                                       |                |           |     |
| Bank Name:   |           | Abu Dhabi Cor | mmerci 💌      |                                       |                |           |     |
| Pay          |           |               |               |                                       |                |           |     |
|              |           |               |               |                                       |                |           |     |
| $\backslash$ |           |               |               |                                       |                |           |     |
|              | Enter th  | e DD Details  | and Click     | on Pay.                               |                |           |     |
|              | Request   | for paving s  | ubscriptio    | n amount                              |                |           |     |
|              | will be s | ent to univer | rsity.        |                                       |                |           |     |
|              |           |               |               |                                       |                |           |     |

#### • Edit DD Number

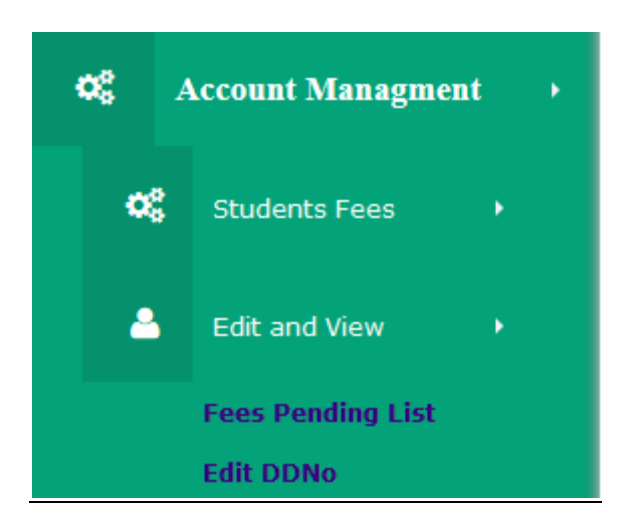

Edit DD No

× ×

| earch I | By: Membership | ·          | 9          |                |           |              |
|---------|----------------|------------|------------|----------------|-----------|--------------|
|         | DDNo/ChequeNo  | Date       | Amount     | Bank           | AccountNo | Membership   |
| Edit    | 424577         | 12/02/2014 | 21500.0000 | Karnataka Bank | CA314     | 40002F878674 |
| Edit    | 110730         | 19/02/2014 | 21500.0000 | Karnataka Bank | CA314     | 40002F878676 |
| Edit    | 4601           | 19/02/2014 | 31000.0000 | Karnataka Bank | CA314     | 40002F878677 |

| 4    |     |           |                                          | • |
|------|-----|-----------|------------------------------------------|---|
| DDNo | 424 | 77 Update |                                          |   |
|      |     |           |                                          |   |
|      |     |           |                                          |   |
|      |     |           |                                          |   |
|      |     |           |                                          |   |
|      |     |           | λ.                                       |   |
|      |     |           |                                          |   |
|      |     |           | DD Number can be edited from here of the |   |
|      |     |           |                                          |   |
|      |     |           | Entries made .                           |   |
|      |     |           |                                          |   |
|      |     |           | DD Number van he edited only hefore      |   |
|      |     |           | bb Number van be earted omy before       |   |
|      |     |           | approval.                                |   |
|      |     |           |                                          |   |

## Result

• Show Result

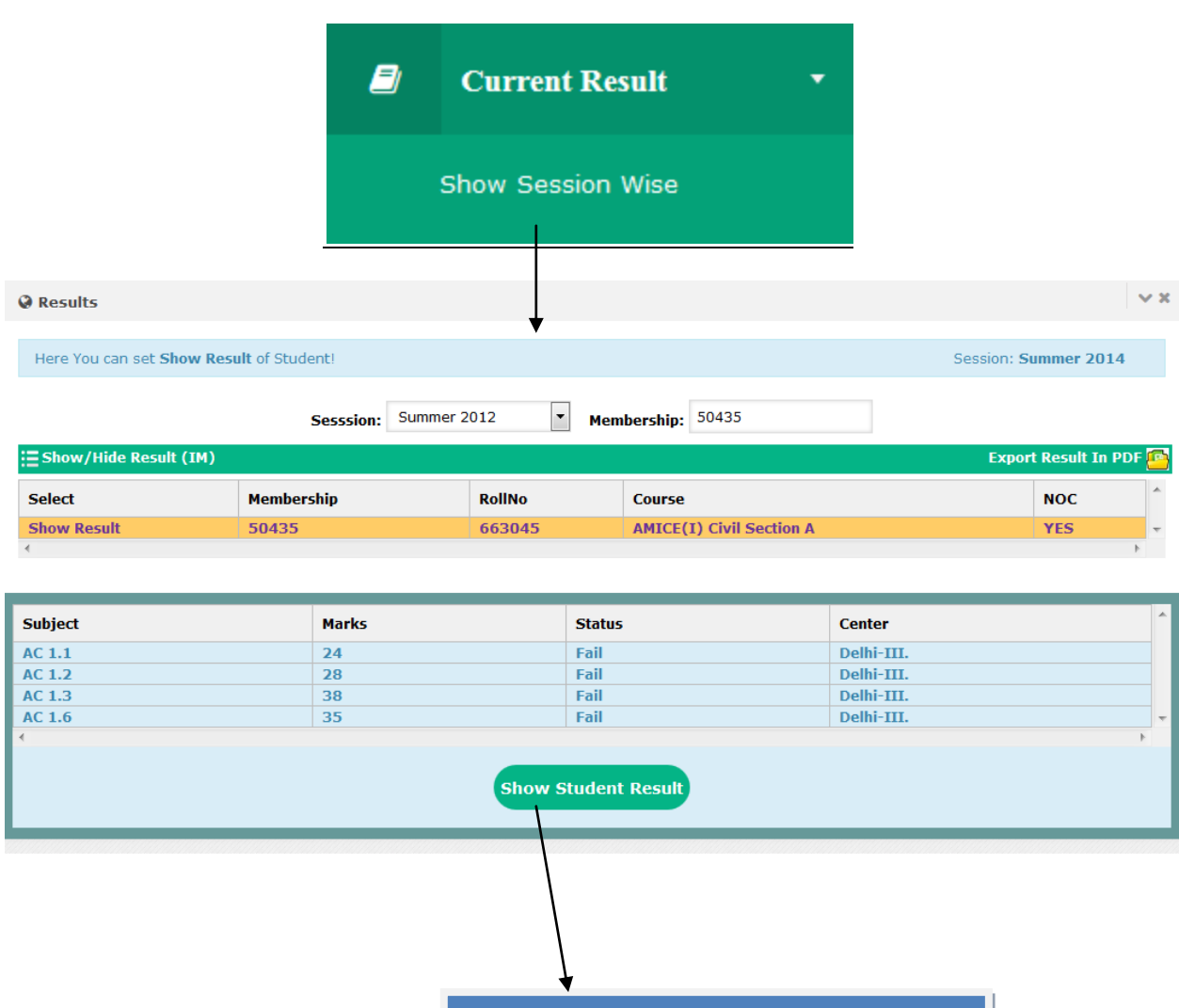

Enter membership and view Result.

#### • Show FinalPassOut

|                | Ø                       | Current Res          | sult 🔻                         |           |                  |
|----------------|-------------------------|----------------------|--------------------------------|-----------|------------------|
|                |                         | Show Session         | Wise                           |           |                  |
|                |                         | Final Pass Out       |                                |           |                  |
| 🖗 Student Fina | IPassout                | •                    |                                |           | ~                |
| Session: Summ  | ner 2012 🔹 Select Type: | Total Final Pass     |                                |           |                  |
| Total Records  | : 47                    |                      |                                | <u>e</u>  | Export Excel Vie |
| Membership     | Name                    | FatherName           | Course                         | PaperPass | Average          |
| 50572          | Nikhil Priyadarshi      | Sunil Kumar Mishra   | T. Engg. Civil Part II         | 9         | 53.555555        |
| 50605          | Naresh Wadhwa           | Subhash Wadhwa       | AMICE(I) Arch. Engg. Section A | 6         | 53.666666        |
| 50671          | Arun Kumar              | Ram Kishore          | T. Engg. Civil Part II         | 9         | 58.111111        |
| 51355          | Ram Krishna Singh       | Shiv Pal Singh       | T. Engg. Civil Part II         | 9         | 54.777777        |
| 52170          | T. Franklin Ceasar      | M. F. Thomas         | AMICE(I) Civil Section B       | 10        | 76.4             |
| 52254          | Manu Bhardwaj           | Satpal Sharma        | AMICE(I) Civil Section B       | 10        | 63.4             |
| 53473          | Nitin Kumar             | Dharam Pal Singh     | AMICE(I) Civil Section B       | 10        | 69.5             |
| 53474          | Deepak Bothwal          | Mohar Singh          | AMICE(I) Civil Section B       | 10        | 71.3             |
| 53492          | Manish Arora            | Ishwar Dutt          | AMICE(I) Civil Section B       | 10        | 68.4             |
| 53867          | Santosh Kumar Patel     | Bipat Ram Patel      | AMICE(I) Civil Section B       | 10        | 62.3             |
| 54609          | Navneet Singh Bisht     | Gopal Singh Bisht    | T. Engg. Civil Part II         | 9         | 57.666666        |
| 54699          | Akshay Tomar            | Ashok Tomar          | T. Engg. Civil Part II         | 9         | 58.44444         |
| 54746          | Rajesh Aneja            | Satpal Aneja         | AMICE(I) Civil Section B       | 10        | 61.8             |
| 54747          | Sameer Dhall            | Suresh Kumar Dhall   | AMICE(I) Civil Section B       | 10        | 54.8             |
| 56119          | Pankaj Chawla           | Jugal Kishore        | AMICE(I) Arch. Engg. Section A | 6         | 56.666666        |
| 57009          | Shammi Gola             | H.C. Gola            | T. Engg. Civil Part II         | 9         | 60.444444        |
| 58065          | Kartik Malhotra         | Madan Mohan Malhotra | AMICE(I) Civil Section B       | 10        | 60.7             |
| 58481          | Dal Singh               | Ram Murti Singh      | AMICE(I) Civil Section B       | 10        | 71.7             |
|                |                         |                      |                                |           |                  |

List of Candidates that are Final Pass in particular session.

• Show Composite ASF and Final Pass out Detail

|                                                                                                    | Ð                                                                                                    | Current Result         | •       |                                                                                                    |                          |
|----------------------------------------------------------------------------------------------------|----------------------------------------------------------------------------------------------------|------------------------|---------|----------------------------------------------------------------------------------------------------|--------------------------|
|                                                                                                    |                                                                                                    | Show Session Wise      |         |                                                                                                    |                          |
|                                                                                                    |                                                                                                    | Final Pass Out         |         |                                                                                                    |                          |
|                                                                                                    |                                                                                                    | Composite ASF Details  |         |                                                                                                    |                          |
| Student Promotion                                                                                                    | & Composite Details                                                                                                    | ¥                      |         |                                                                                                    | ~ ×                      |
|                                                                                                    |                                                                                                    |                        |         |                                                                                                    |                          |
| Select Type: Student Pr                                                                                                    | omotion 💌                                                                                                    | Session: Summer 2012 🔹 | T. Engg | j. Civil Part I 🔻                                                                                                    | View                     |
| Select Type: Student Pr                                                                                                    | romotion                                                                                                    | Session: Summer 2012   | T. Engg | 9. Civil Part I 💌 📴 E:                                                                                                    | View<br>kport Excel View |
| Select Type: Student Pr                                                                                                    | Name                                                                                                    | Session: Summer 2012   | T. Engg | p. Civil Part I                                                                                                    | View<br>cport Excel View |
| Select Type: Student Pr                                                                                                    | Name                                                                                                    | Session: Summer 2012   | T. Engg | p. Civil Part I                                                                                                    | View<br>kport Excel View |
| Select Type: Student Pr<br>Total Records: 10<br>Membership<br>68021<br>69206                                                                                                    | Vaibhav Kapoor                                                                                                    | Session: Summer 2012   | T. Engg | p. Civil Part I                                                                                                    | View<br>kport Excel View |
| Select Type: Student Pr<br>Total Records: 10<br>Membership<br>68021<br>69206<br>68392                                                                                                    | version  Vaibhav Kapoor Arvind Rautela Khem Singh                                                                                                    | Session: Summer 2012   | T. Engg | p. Civil Part I                                                                                                    | View<br>cport Excel View |
| Select Type: Student Pr<br>Total Records: 10<br>Membership<br>68021<br>69206<br>68392<br>69207                                                                                              | version Vaibhav Kapoor<br>Arvind Rautela<br>Khem Singh<br>Aalok                                                                                                    | Session: Summer 2012   | T. Engg | p. Civil Part I                                                                                                    | View<br>cport Excel View |
| Select Type: Student Pr<br>Total Records: 10<br>Membership<br>68021<br>69206<br>68392<br>69207<br>70318                                                                                     | Name       Vaibhav Kapoor       Arvind Rautela       Khem Singh       Aalok       Harish Pokhrival                                                                               | Session: Summer 2012   | T. Engg | P. Civil Part I                                                                                                    | View<br>kport Excel View |
| Student Pr           Total Records: 10           Membership           68021           69206           68392           69207           70318           70314                                 | Temperature<br>Temperature<br>Name<br>Vaibhav Kapoor<br>Arvind Rautela<br>Khem Singh<br>Aalok<br>Harish Pokhriyal<br>Ravindra Singh Faldakoti                                    | Session: Summer 2012   | T. Engg | P. Civil Part I<br>NewCourse<br>T. Engg. Civil Part II<br>T. Engg. Civil Part II<br>T. Engg. Civil P | View<br>kport Excel View |
| Student Pr           Total Records: 10           Membership           68021           69206           68392           69207           70318           70321                                 | Name           Vaibhav Kapoor           Arvind Rautela           Khem Singh           Aalok           Harish Pokhriyal           Ravindra Singh Faldakoti           Mohd Swalhin | Session: Summer 2012   | T. Engg | P. Civil Part I<br>NewCourse<br>T. Engg. Civil Part II<br>T. Engg. Civil Part II<br>T. Engg. Civil P | View<br>kport Excel View |
| Student Pr           Total Records: 10           Membership           68021           69206           68392           69207           70318           70321           70325                 | vertion  Vaibhav Kapoor Arvind Rautela Khem Singh Aalok Harish Pokhriyal Ravindra Singh Faldakoti Mohd Swalhin Arun Kumar                                                        | Session: Summer 2012   | T. Engg | p. Civil Part I<br>NewCourse<br>T. Engg. Civil Part II<br>T. Engg. Civil Part II<br>T. Engg. Civil   | View<br>cport Excel View |
| Student Pr           Total Records: 10           Membership           68021           69206           68392           69207           70318           70321           70325           70317 | version Valley Kapoor<br>Arvind Rautela<br>Khem Singh<br>Aalok<br>Harish Pokhriyal<br>Ravindra Singh Faldakoti<br>Mohd Swalhin<br>Arun Kumar<br>Parv                             | Session: Summer 2012   | T. Engg | p. Civil Part I<br>NewCourse<br>T. Engg. Civil Part II<br>T. Engg. Civil Part II<br>T. Engg. Civil   | View<br>cport Excel View |

## Project

• Proforma A

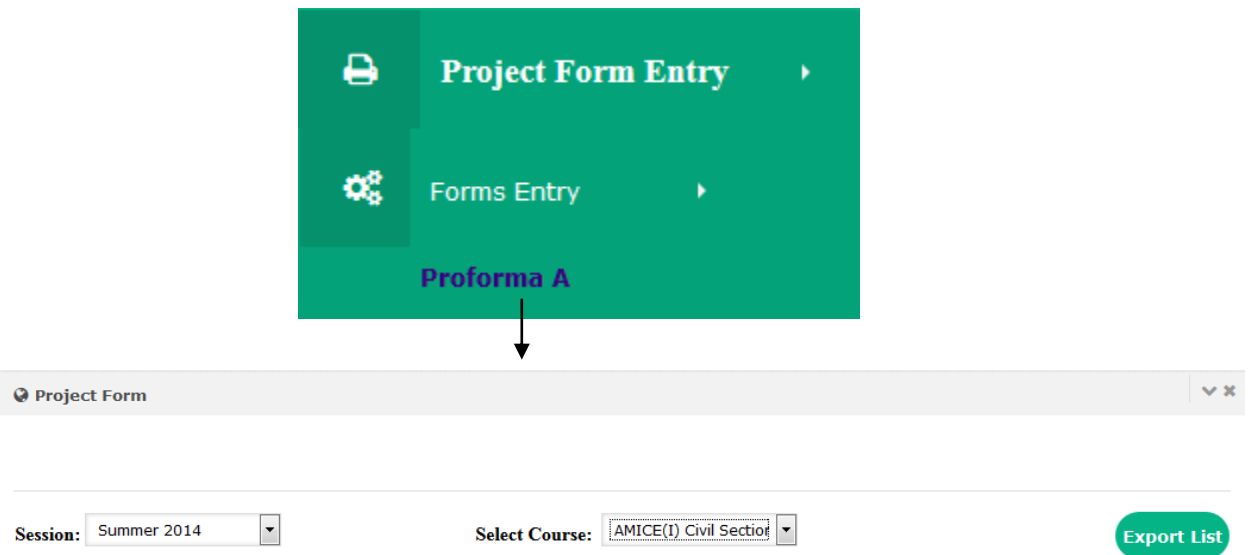

| date                                                | Membership                                | Name                  | FatherName                               | Course                                        | IMID  |
|-----------------------------------------------------|-------------------------------------------|-----------------------|------------------------------------------|-----------------------------------------------|-------|
| date                                                | 59250                                     | Ashok Kumar           | Mahavir Singh                            | AMICE(I) Civil Section B                      | 40002 |
| pdate                                               | 67786                                     | Sorabh Kumar          | Munna Lal Saxena                         | AMICE(I) Civil Section B                      | 40002 |
| Jpdate                                              | 67796                                     | Manoj Kumar           | Suresh Kumar                             | AMICE(I) Civil Section B                      | 40002 |
|                                                     |                                           |                       |                                          |                                               |       |
|                                                     |                                           |                       |                                          |                                               |       |
| Update Re                                           | cord                                      |                       |                                          |                                               |       |
| Update Re<br>lembership:                            | cord<br>59250                             |                       | Student Name:                            | Ashok Kumar                                   |       |
| Update Re<br>embership:<br>ther Name:               | cord<br>59250<br>Mahavir Sir              | ngh                   | Student Name:<br>IMID:                   | Ashok Kumar<br>40002                          |       |
| Update Re<br>embership:<br>ther Name:<br>rst Option | cord<br>59250<br>Mahavir Si<br>College of | ngh<br>f Engineerir 💌 | Student Name:<br>IMID:<br>Secound Option | Ashok Kumar<br>40002<br>Desh Engineering Cc 💌 |       |

## • Proforma B

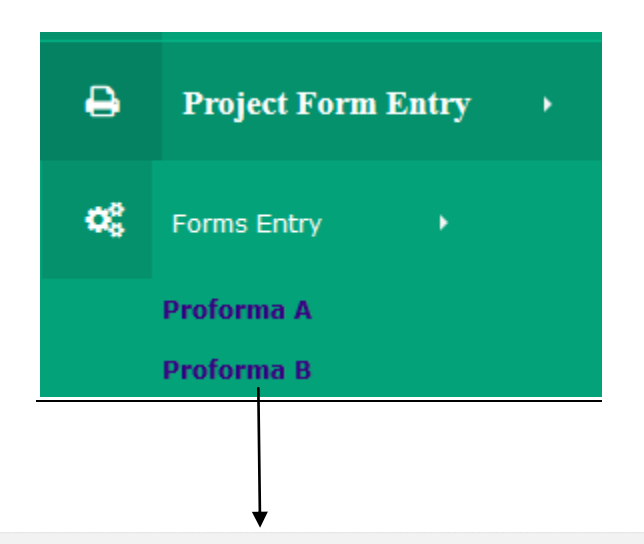

#### Proforma B

| ExportExcelVie |       |            |           |                        |          |   |  |
|----------------|-------|------------|-----------|------------------------|----------|---|--|
| Session        | IMID  | Membership | Name      | Course                 | Status   | * |  |
| Summer 2013    | 40002 | 63751      | Devid Das | T. Engg. Civil Part II | Approved |   |  |
|                |       |            |           |                        |          |   |  |

××

| *                     |              |          |                   |                        |                                                 |           |             |
|-----------------------|--------------|----------|-------------------|------------------------|-------------------------------------------------|-----------|-------------|
| ·= E:11 Dec.(         |              |          |                   |                        |                                                 |           |             |
| Session:<br>Summer 20 | 013 <b>•</b> |          | Enter M<br>63751  | embership:             | Course:<br>T. Engg. Civil Part II 💌 Searc       | th        |             |
| Name                  | FatherName   | IMID     | Membership        | Course                 | FinalAttached                                   | FinalCode | Session     |
| Devid Das             | Golak Ch Das | 40002    | 63751             | T. Engg. Civil Part II | Royal School of Engg & Technology,Betkuchi, Ghy | 20048     | Summer 2013 |
| Group Ma              | ate          |          |                   |                        |                                                 |           |             |
| Generate Gr           | oupMate      |          |                   |                        |                                                 |           |             |
| 40002PR2              |              | 1        | Enter Membersh    | ip2:                   | Enter Membership3:                              |           |             |
| <b>Synopsis</b>       | Detail       |          |                   |                        |                                                 |           |             |
| Synopsis Tit          | ttle:        | traction | machine utilizati | on in Metro            |                                                 |           |             |
| Synopsis De           | escription:  | parts of | metro.            | .::                    | 235                                             |           |             |
| Verify                |              |          |                   |                        |                                                 |           |             |

#### • Proforma C

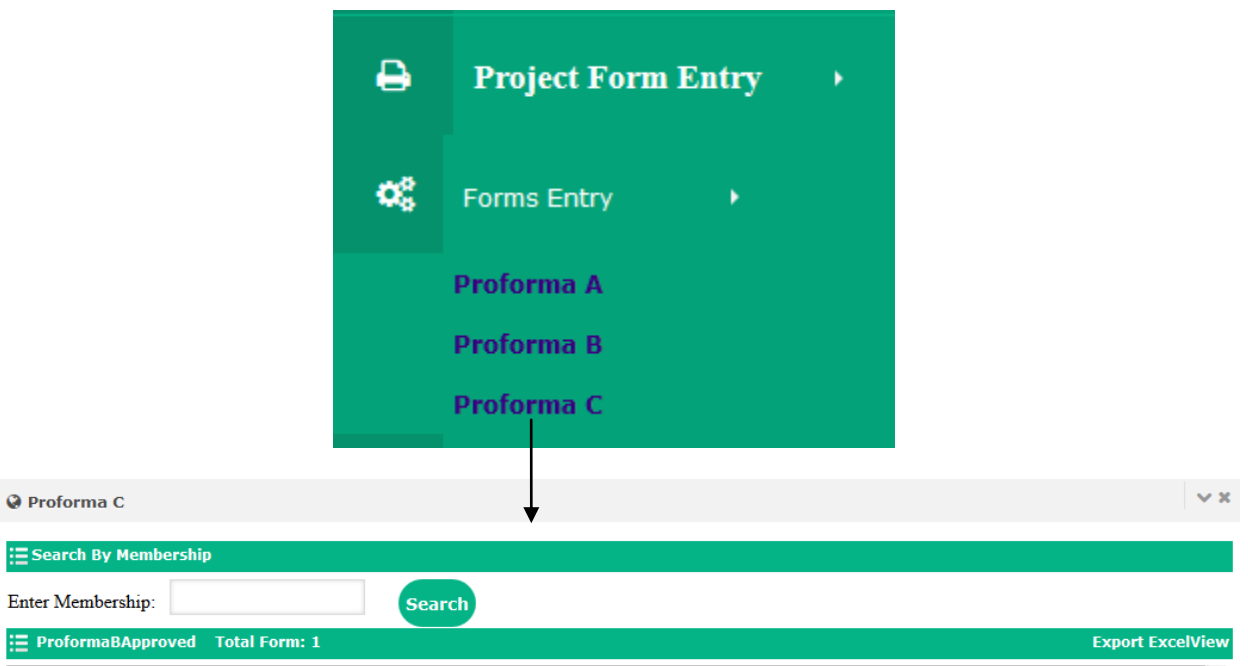

| ProformaBApproved Total Form: 1 Export Exce |             |             |           |            |           |              |                        | Export ExcelV | /iew |
|---------------------------------------------|-------------|-------------|-----------|------------|-----------|--------------|------------------------|---------------|------|
| Select Group                                | Session     | GroupMateId | GroupMate | Membership | Name      | FatherName   | Course                 | Remarks       | *    |
| Select                                      | Summer 2013 | 40002PR2    | 63751     | 63751      | Devid Das | Golak Ch Das | T. Engg. Civil Part II |               | -    |
| 4                                           |             |             |           |            |           |              |                        | Þ             |      |

| 🔚 Fill Proforma C |                                                |  |  |  |  |  |
|-------------------|------------------------------------------------|--|--|--|--|--|
|                   | Synopsis Detail                                |  |  |  |  |  |
| GroupMateID:      | 40002PR2                                       |  |  |  |  |  |
| Course:           | T. Engg. Civil Part II                         |  |  |  |  |  |
| SynopsisTittle:   | traction machine utilization in Metro          |  |  |  |  |  |
| SynopsisCopy:     | 1                                              |  |  |  |  |  |
|                   | Submit following Project Title to Institutions |  |  |  |  |  |
| GroupMateID:      | 40002PR2                                       |  |  |  |  |  |
| Course:           | T. Engg. Civil Part II                         |  |  |  |  |  |
| ProjectTittle:    | traction machine utilization in Metro          |  |  |  |  |  |

You Need To Submit Following Project Copy To Institutions No of Copies 2

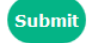

## • Approved College

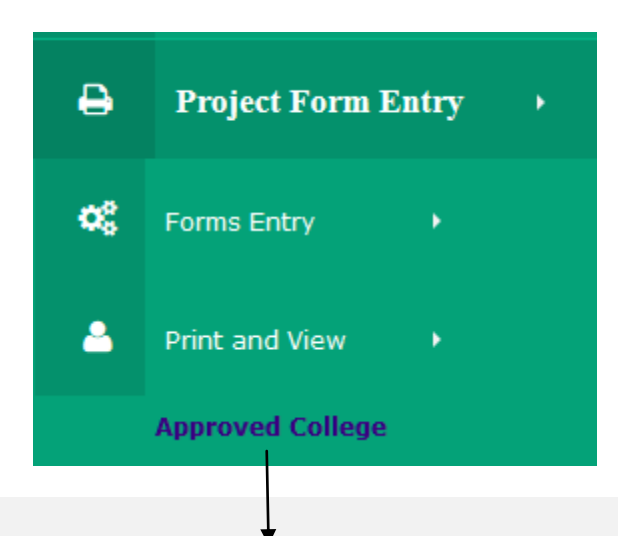

v x

Project College List

College List

| concyc |                                            |                    |                           |                             |                                   |                                 |
|--------|--------------------------------------------|--------------------|---------------------------|-----------------------------|-----------------------------------|---------------------------------|
| Code   | Name                                       | City               | Course1                   | Course2                     | Course3                           | Course4                         |
| 0      | No College                                 | No                 | T. Engg. Civil<br>Part II | AMICE(I) Civil<br>Section B | AMICE(I) Arch.<br>Engg. Section B | T. Engg. Arch.<br>Engg. Part II |
| 10     | dfdffaf                                    | delhi              |                           |                             |                                   | T. Engg. Arch.<br>Engg. Part II |
| 11     | dfdfd                                      | fdfd               |                           |                             | AMICE(I) Arch.<br>Engg. Section B |                                 |
| 12     | dfdf                                       | dfdfd              |                           |                             | AMICE(I) Arch.<br>Engg. Section B | T. Engg. Arch.<br>Engg. Part II |
| 13     | fdfd                                       | delhi              | T. Engg. Civil<br>Part II | AMICE(I) Civil<br>Section B | AMICE(I) Arch.<br>Engg. Section B | T. Engg. Arch.<br>Engg. Part II |
| 20002  | Desh Engineering College                   | Mandi<br>Gobingarh | T. Engg. Civil<br>Part II | AMICE(I) Civil<br>Section B |                                   |                                 |
| 20003  | M.M. Engineering                           | Ambala             | T. Engg. Civil<br>Part II |                             |                                   |                                 |
| 20004  | National Institute of Technology & Science | Jammu              | T. Engg. Civil<br>Part II | AMICE(I) Civil<br>Section B |                                   |                                 |
| 20005  | Guru Nanak Dev Engineering College         | Ludhiana           | T. Engg. Civil<br>Part II | AMICE(I) Civil<br>Section B |                                   |                                 |
| 20006  | Chaitanya Engineering College              | Visakhapatnam      | T. Engg. Civil<br>Part II | AMICE(I) Civil<br>Section B |                                   |                                 |

## Report

• Dispatch Detail

|                               | ¢\$           | Report              |        | • |
|-------------------------------|---------------|---------------------|--------|---|
|                               | o:            | forms Movement      | •      |   |
|                               |               | Dispatch Status     |        |   |
| Ø Dispatch Detail             |               | +                   |        |   |
| Select Session: Summer 2014 💌 | ]             |                     |        |   |
| ●Search By Date               |               | Search With Members | hip    |   |
| Enter From Date: 1/05/2014    | Enter To Date | e: 18/07/2014       | Search |   |

E Dispatch Detail

|        | Session     | DispatchDate        | diaryNo   | * |
|--------|-------------|---------------------|-----------|---|
| Select | Summer 2014 | 02/05/2014 00:00:00 | 40002DN22 |   |
| Select | Summer 2014 | 02/05/2014 00:00:00 | 40002DN23 |   |
| Select | Summer 2014 | 02/05/2014 00:00:00 | 40002DN24 | - |
| 4      |             |                     |           |   |

| Total Form Detail Total Forms: 1 Total Amount: |            |             | 13500       |                           | Export in Ex | ccel 🤷    |               |          |         |         |   |
|------------------------------------------------|------------|-------------|-------------|---------------------------|--------------|-----------|---------------|----------|---------|---------|---|
| date                                           | Member     | StudentName | FathersName | CurrentCourse             | FeesType     | Feeshead  | AdmissionFees | ExamFees | ITIFees | ASFFees | * |
| 02/05/2014                                     | 40002F4553 | fdfd        | fdfd        | T. Engg. Civil<br>Part II | Admission    | Admission | 13500         | 0        | 0       | 0       | - |
| •                                              |            |             |             | III                       |              |           |               |          |         |         | • |

| E Total DD Detail To                                                                                | tal DD: 1 T | otal DD Amount: | 0     | Export in Exce | el 🤷 |         |   |             |    |  |  |
|----------------------------------------------------------------------------------------------------|-------------|-----------------|-------|----------------|------|---------|---|-------------|----|--|--|
| Session                                                                                             | ddno        | DDDate          |       | DDAmount       |      | BankNam | e | Status      | *  |  |  |
| Summer 2014                                                                                         |             | 02/05/2014 00:0 | 00:00 | 0              |      |         |   | ICEApproved | ~  |  |  |
| *                                                                                                   |             |                 |       |                |      |         |   |             | F. |  |  |
| Courier Detail       Dispatch Date     02/05/2014     Courier Company     Amazon     Consignment No |             |                 |       |                |      |         |   |             |    |  |  |
| Current Status                                                                                      |             |                 |       |                |      |         |   |             |    |  |  |
| ICEApproved                                                                                         |             |                 |       |                |      |         |   |             |    |  |  |

## • Dispatch Form

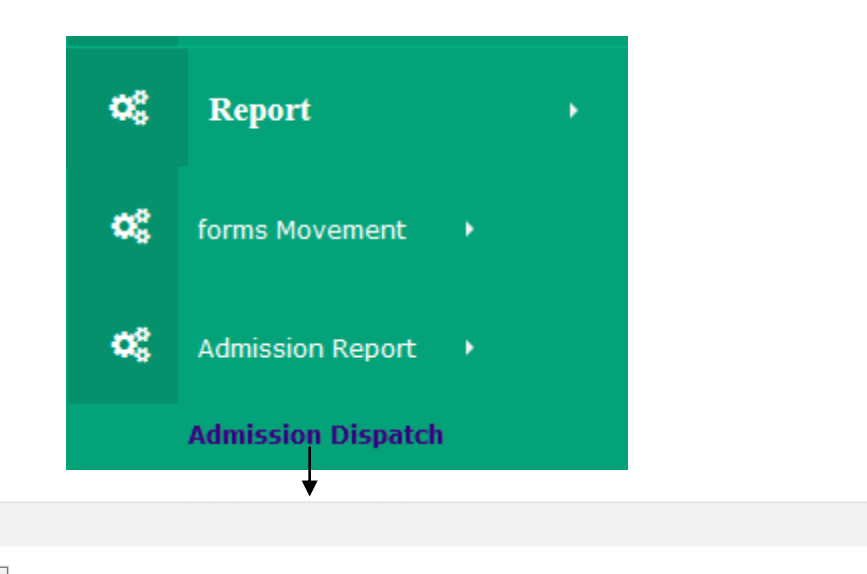

v x

Select Session : Summer 2014 💌

0

| Total No. of Dispatched Forms: 5 Expo |               |            |                        |               |   |
|---------------------------------------|---------------|------------|------------------------|---------------|---|
| membership                            | name          | FatherName | Course                 | AccountStatus | * |
| 40002F4553                            | fdfd          | fdfd       | T. Engg. Civil Part II | ICEApproved   |   |
| 40002F4554                            | Deepak Sharma | Mr. Sharma | T. Engg. Civil Part I  | Approved      |   |
| 40002F4555                            | Deepak Verma  | Mr. Sharma | T. Engg. Civil Part I  | Approved      |   |
| 40002F4556                            | Deepak Shukla | Mr. Sharma | T. Engg. Civil Part I  | Approved      |   |
| 40002F4557                            | Deepak Narang | Mr. Sharma | T. Engg. Civil Part II | Approved      |   |

## • Incomplete Form

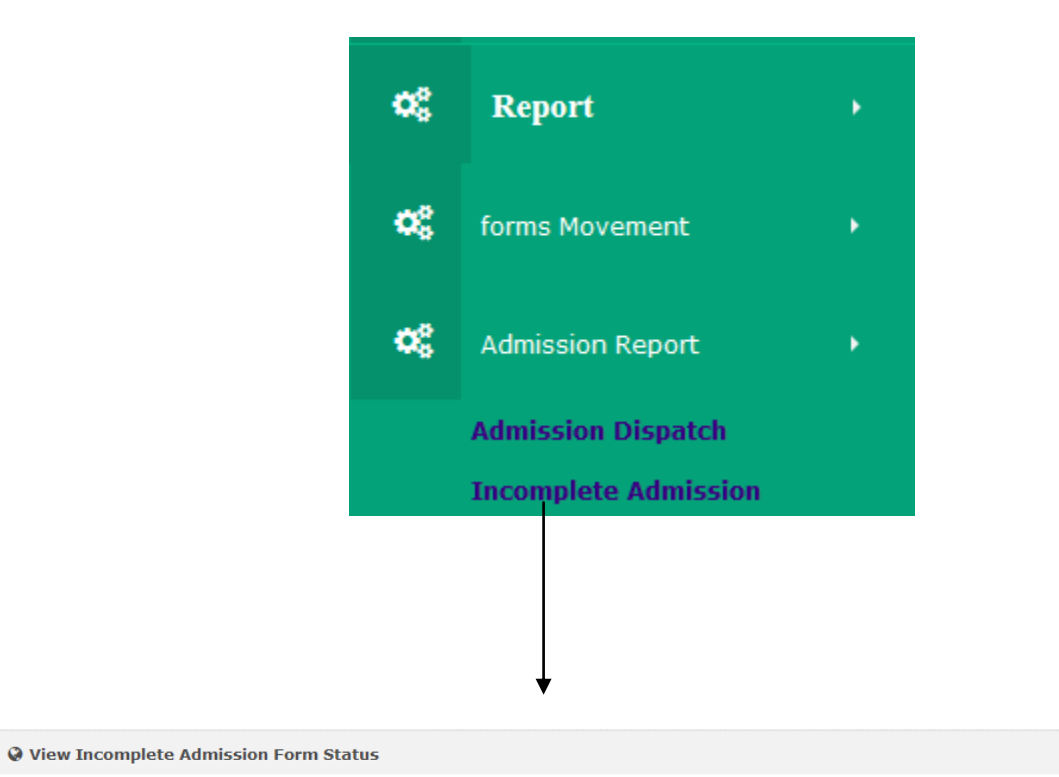

× ×

To Update Pending Form Type Membership on Edit Admission Form and Follow Complete Admission Step....!

Select Session : Summer 2014 💌

| 🗄 Total No. of Pending Forms: 1 |         |            |                        |       |   |  |  |  |
|---------------------------------|---------|------------|------------------------|-------|---|--|--|--|
| membership                      | name    | FatherName | Course                 | IMID  | * |  |  |  |
| 40002F4552                      | dfadsfd | dfdf       | T. Engg. Civil Part II | 40002 |   |  |  |  |

## • Rejected Form

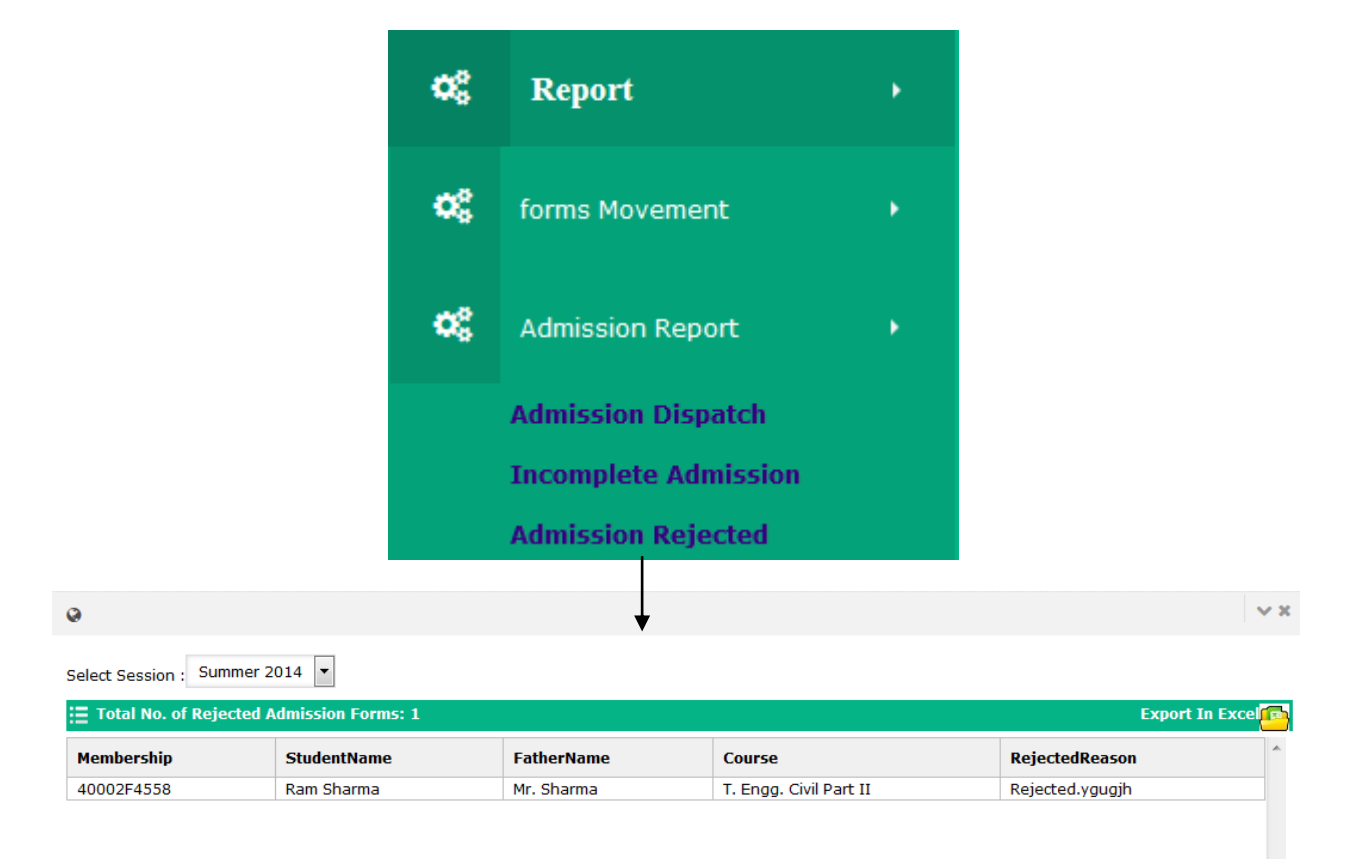

#### • Exam Form Detail

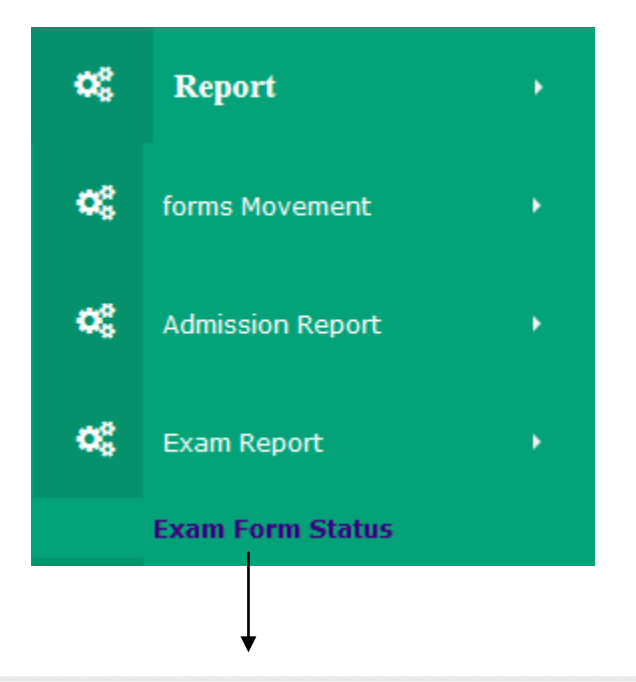

View Exam Form Summer 2014 40002

Status: Pending Form 
Membership:

| Total No. of Exam Forms: 13 |            |              |                   |                       |                                |             |  |  |  |
|-----------------------------|------------|--------------|-------------------|-----------------------|--------------------------------|-------------|--|--|--|
|                             | ExamID     | Membership   | Name              | FatherName            | Course                         | Improvement |  |  |  |
| lect                        | 40002EF1   | 67793        | Sameer Saxena     | M M Saxena            | AMICE(I) Civil Section B       | N           |  |  |  |
| ect                         | 40002EF130 | 40002F878681 | Anil Soni         | Arun Kumar Soni       | AMICE(I) Civil Section A       | N           |  |  |  |
| ect                         | 40002EF168 | 50074        | Parul Saini       | Subhash Chand Saini   | AMICE(I) Arch. Engg. Section A | N           |  |  |  |
| ect                         | 40002EF169 | 68956        | Swati Sharma      | Vinod Sharma          | AMICE(I) Arch. Engg. Section A | N           |  |  |  |
| ect                         | 40002EF170 | 50605        | Naresh Wadhwa     | Subhash Wadhwa        | AMICE(I) Arch. Engg. Section B | N           |  |  |  |
| ect                         | 40002EF171 | 40002F4555   | Deepak Verma      | Mr. Sharma            | T. Engg. Civil Part I          | N           |  |  |  |
| ect                         | 40002EF172 | 40002F4557   | Deepak Narang     | Mr. Sharma            | T. Engg. Civil Part II         | N           |  |  |  |
| ect                         | 40002EF2   | 67796        | Manoj Kumar       | Suresh Kumar          | AMICE(I) Civil Section B       | N           |  |  |  |
| ect                         | 40002EF3   | 67822        | Akash Goel        | Janardhan Kumar Goel  | AMICE(I) Civil Section B       | N           |  |  |  |
| ect                         | 40002EF4   | 68959        | Abhijit Das       | Mani Mohan Das        | AMICE(I) Civil Section B       | N           |  |  |  |
| ect                         | 40002EF5   | 50459        | Sunil Singh Rawat | Satya Pal Singh Rawat | AMICE(I) Civil Section A       | N           |  |  |  |

× ×

#### Exam Form Details: 40002EF1 Membership SubjectCode ExamSession ExamCenter RollNo SubjectName ExamDate 67793 BC 2.3 Advanced Reinforced Concrete Design 6/4/2014 FN Delhi 67793 BC 2.4 Optimization in Structural Design 6/5/2014 FN Delhi

### • View Hold Form

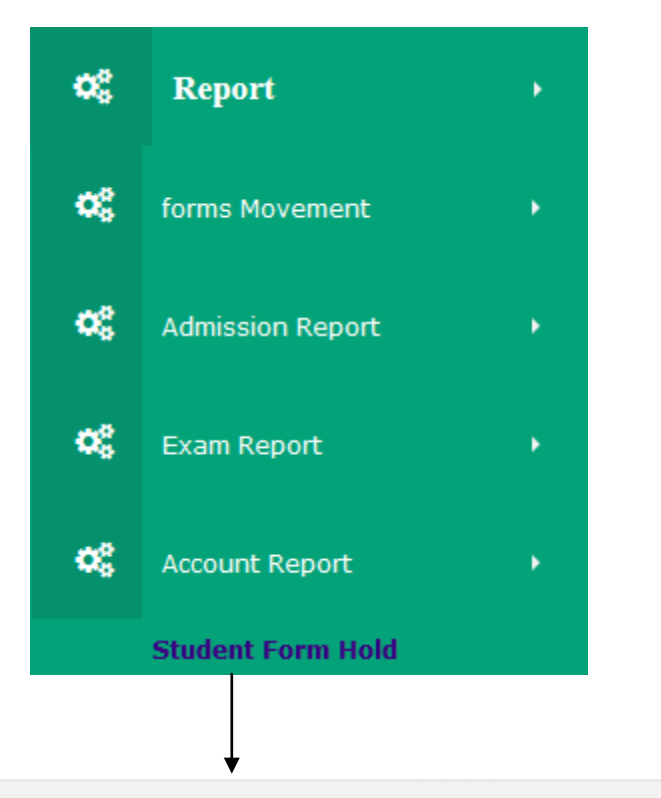

× × Account Approval Form Form Approval Export in Excel 🤷 Form On Hold Forms ON Hold(Institution) 0 Check Mails FeesType Membership Name FatherName Course Amount 40002F4559 T. Engg. Civil Part II 13500.0000 Pratibha Sharma Mr. Sharma Admission 40002F4559 T. Engg. Civil Part II Pratibha Sharma Mr. Sharma Exam 3000.0000

#### • View Account Status

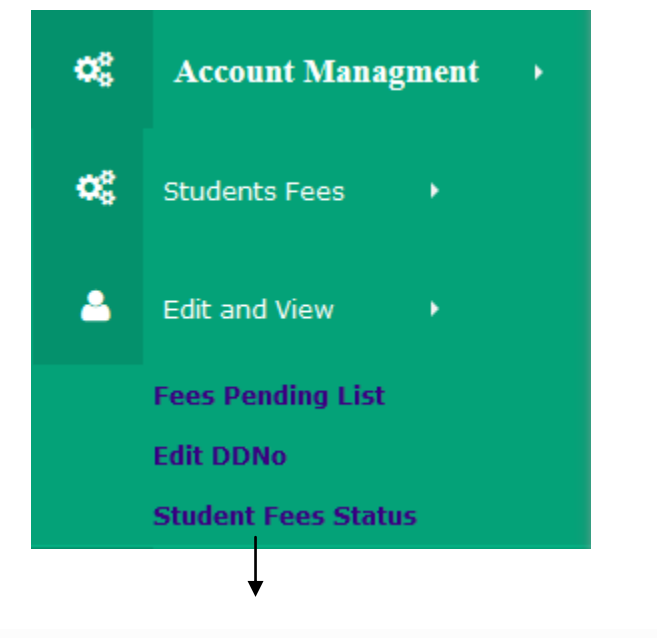

Select IMID to View Details: 40002 
Summer 2014 
Export Student form Details Export Other form Details Export DD Details

Print

#### Account Details Of IMID:40002 for Session:Summer 2014

| Total Student Forms Amount : 56000 |                   |                       | Total Other Forms Amount : 0 |           |      | Total Amount<br>Total DD Amount<br>Total Dues<br>Total Balance |      |      | : 56000<br>: 0<br>: 56000<br>: 0 |              |
|------------------------------------|-------------------|-----------------------|------------------------------|-----------|------|----------------------------------------------------------------|------|------|----------------------------------|--------------|
| Membership                         | Name              | FatherName            | Course                       | Admission | Exam | Composite                                                      | ASF  | Late | ш                                | ExemtionFees |
| 40002F4553                         | fdfd              | fdfd                  | T. Engg. Civil Part II       | 13500     | 0    | 0                                                              | 0    | 0    | 0                                | 0            |
| 40002F4556                         | Deepak Shukla     | Mr. Sharma            | T. Engg. Civil Part I        | 0         | 0    | 0                                                              | 0    | 0    | 0                                | 3600         |
| 40002F4558                         | Ram Sharma        | Mr. Sharma            | T. Engg. Civil Part II       | 13500     | 0    | 0                                                              | 0    | 0    | 0                                | 0            |
| 40002IT3                           | Santosh           | dfdfd                 | T. Engg. Civil Part II       | 0         | 0    | 0                                                              | 0    | 0    | 3500                             | 0            |
| 40002IT4                           | Deepak            | dfdf                  | T. Engg. Civil Part II       | 0         | 0    | 0                                                              | 0    | 0    | 3500                             | 0            |
| 50424                              | Manju Yadav       | Lal Singh             | AMICE(I) Civil Section A     | 0         | 3000 | 0                                                              | 0    | 0    | 0                                | 0            |
| 50459                              | Sunil Singh Rawat | Satya Pal Singh Rawat | AMICE(I) Civil Section A     | 0         | 3000 | 0                                                              | 0    | 0    | 0                                | 0            |
| 67793                              | Sameer Saxena     | M M Saxena            | AMICE(I) Civil Section B     | 0         | 3250 | 0                                                              | 1500 | 0    | 0                                | 0            |
| 67796                              | Manoj Kumar       | Suresh Kumar          | AMICE(I) Civil Section B     | 0         | 3250 | 0                                                              | 1500 | 0    | 0                                | 0            |
| 67822                              | Akash Goel        | Janardhan Kumar Goel  | AMICE(I) Civil Section B     | 0         | 3250 | 0                                                              | 0    | 0    | 0                                | 0            |
| 68959                              | Abhijit Das       | Mani Mohan Das        | AMICE(I) Civil Section B     | 0         | 3250 | 0                                                              | 0    | 0    | 0                                | 0            |
| 88551                              | Jitendera         | dfdfdfd               | T. Engg. Civil Part I        | 0         | 0    | 0                                                              | 0    | 0    | 0                                | 3600         |

#### • View DD Detail

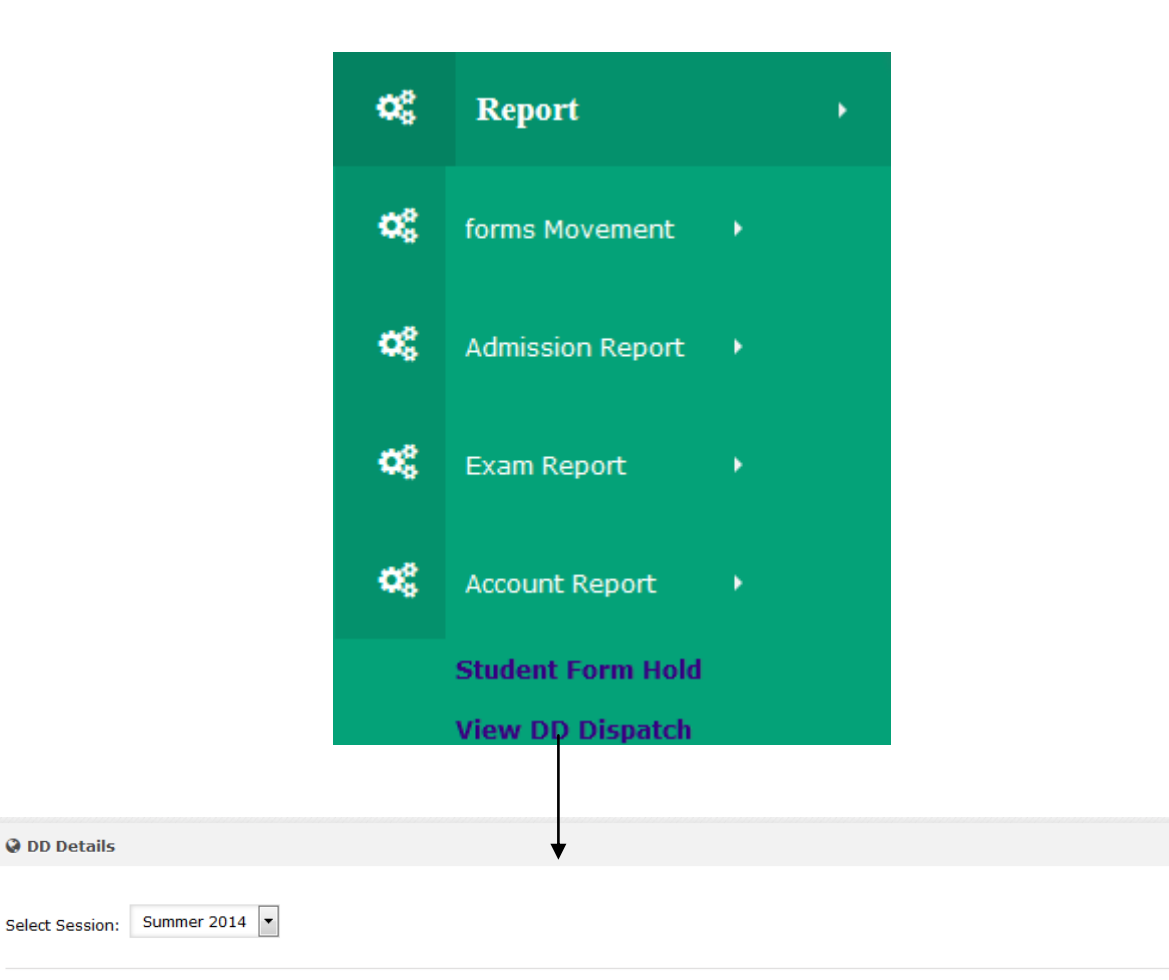

🔚 IM 40002 DD Detail 🛛 Total DD Attached: 2 🛛 Total DD Amount: 3600 Export In Excel 🤷 Session BankName DDno date DDAmount Diaryno status 17/07/2014 00:00:00 Summer 2014 0 40002DN26 Received Delete Abu Dhabi Commercial Bank 454455 3600 Summer 2014 17/07/2014 00:00:00 Approved

∨ x

#### • View Forms Detail

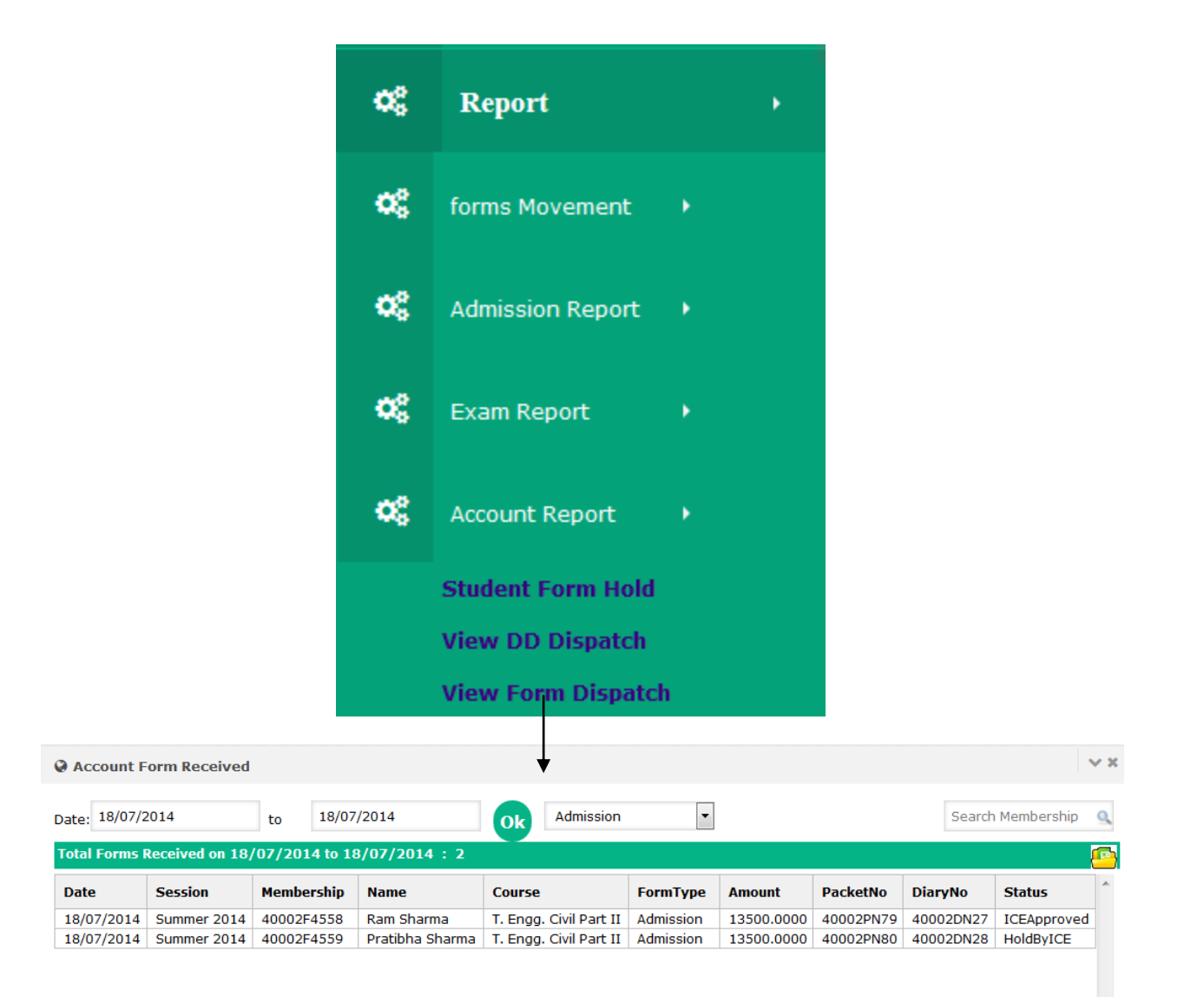